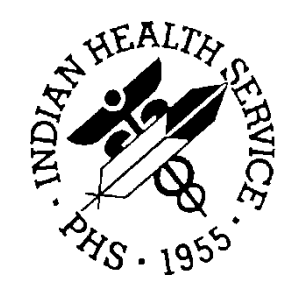

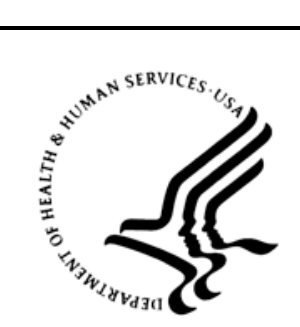

## RESOURCE AND PATIENT MANAGEMENT SYSTEM

# Laboratory

# (LR)

## **Technical Manual**

Version 5.2 December 1997

Division of Information Resources Tucson, Arizona Developer: F.J. Evans (520) 295-2526 fje@tucson.ihs.gov

## Table of Contents

| 1.0 | Introdu | uction                                                  | 1   |
|-----|---------|---------------------------------------------------------|-----|
|     | 1.1     | MAS Issues                                              | 1   |
| 2.0 | Systen  | n Requirements                                          | 2   |
|     | 2.1     | PCC Changes                                             | 3   |
|     | 2.2     | Health Summary Changes                                  | 3   |
|     | 2.3     | Billing                                                 | 3   |
| 3.0 | Overvi  | ew of the Laboratory/PCC Link                           | 4   |
|     | 3.1     | Passing Clinical Data                                   | 4   |
|     | 3.2     | Rules for Passing Clinical Data                         | 5   |
|     | 3.3     | Rules for Passing Administrative/Billing Data           | 7   |
| 4.0 | Setup   | and Management of the Laboratory/PCC Link               | 9   |
|     | 4.1     | Security and Menu Assignment                            | 9   |
|     | 4.1.1   | Assigning Security Keys                                 | 9   |
|     | 4.1.2   | Assigning the BLR Menu                                  | 10  |
|     | 4.2     | Using the Utilities                                     | 11  |
|     | 4.3     | Options for Setting Up the Lab/PCC Link                 | 12  |
|     | 4.3.1   | MSTR – Enter/Edit the BLR Master Control File           | 12  |
|     | 4.3.2   | CPT – Enter/Edit the IHS Lab CPT File                   | 13  |
|     | 4.3.3   | ACI – Enter/Edit the IHS Lab CPT Action Code File       | 14  |
|     | 4.3.4   | RES – Enter/Edit the IHS Lab CP1 Review Code File       | 14  |
|     | 4.4     | Options for Monitoring and Managing the Link            | 15  |
|     | 4.4.1   | INQ – Inquiring into the IHS/Lab Transaction Log        | 15  |
|     | 4.4.2   | LS – LINK Transaction Processor Status                  | 15  |
|     | 4.4.3   | FLD – Search Transaction Log for PCC Link DISABLE Error | .10 |
|     | 4.4.4   | RST – Requeue by Soft Template                          |     |
|     | 4.4.5   | PSN Poquouo by Soquoneo Numbor                          | 10  |
|     | 4.4.0   | FALL - Find ALL PCC Link Errors from Lab                | 10  |
|     | 45      | Bulletins and Mail Groups                               | 20  |
|     | 4.5.1   | Creating a Mail Group for BLR Bulletins                 | 21  |
|     | 4.5.2   | Adding Mail Groups to a Bulletin                        | .22 |
|     | 4.5.3   | Disabling Selected Bulletins                            |     |
|     | 4.6     | Troubleshooting Errors                                  | 23  |
|     | 4.6.1   | Checking and Restarting the Transaction Processor       | 23  |
|     | 4.6.2   | Informational Bulletins                                 | 25  |
|     | 4.7     | Investigating Fatal Errors                              | 26  |

#### **About This Manual**

The Laboratory Package/PCC Link technical manual has been written for Site Managers, Laboratory Implementation Coordinators, and other IRM staff who are responsible for implementing and maintaining the VA Laboratory Package, Version 5.2. The Information Systems Development staff at the Indian Health Service (IHS) has developed a link between the VA Laboratory Package, Version 5.2, and the Patient Care Component (PCC) of the IHS Resource and Patient Management System (RPMS). This link allows for data entered into the Laboratory Package to pass to the PCC automatically, thereby enriching the information stored in the central repository of the RPMS. This technical manual provides instructions for the setup and maintenance of the Laboratory/PCC Link, as well as detailed information on the passage of data from the Lab package to the PCC for both clinical and billing purposes.

Throughout this manual, sample computer dialogs are included to illustrate the performance of various steps. Within these dialogs, computer-generated text appears in courier type, similar to the type that displays on the computer terminal. User responses appear in bold, block type (see the sample below).

In many instances, the user is required to press the RETURN key for accepting default values and entering data. This key may be labeled on your keyboard as the ENTER key. Within the sample computer dialogs that appear in this manual, the RETURN key will be indicated as: <RETURN> (see the sample below).

Sample Computer Dialog

```
KEYWORD-DRIVEN LOOKUP UTILITY (3.51)
SELLS HOSPITAL/CLINIC
DL ICD-9 Dx Lookup
PL ICD-9 Procedure Lookup
CL CPT Procedure Lookup
Select ICD-9 Auto-Coding System Option: DL ICD-9 Dx Lookup
NARRATIVE: DIABETES MELLITUS
250.00 (DM UNCOMPL/T-II/NIDDM,NS UNCON)
DIABETES MELLITUS WITHOUT MENTION OF COMPLICATION/TYPE II/NON-INSULIN
DEPENDENT/ADULT-ONSET,OR UNSPECIFIED TYPE,NOT STATED AS UNCONTROLLED
OK? Y// <RETURN>
```

If you have any questions about this system or manual, please contact:

If you have any questions or comments regarding this distribution, please contact the OIT Help Desk (IHS).

- Phone: (505) 248-4371 or (888) 830-7280 (toll free)
- **Fax:** (505) 248-4363
- Web: <u>http://www.ihs.gov/GeneralWeb/HelpCenter/Helpdesk/index.cfm</u>
- Email: <a href="mailto:support@ihs.gov">support@ihs.gov</a>

## 1.0 Introduction

The IHS Resource and Patient Management System utilizes a central repository of data that has been entered into the system via the various packages that encompass the system. This repository, the Patient Care Component (PCC), stores data from the many different packages in use at each facility. The passage of data from various packages to the PCC occurs via links and typically occurs automatically in the background. The most recent version of the Laboratory Package (Version 5.1) allowed tests from only one module, CH subscripted tests, to pass from the Lab system to the PCC. As a result, only this data was accessible to PCC users who did not have access to the Laboratory Package. Individual tests only, not panels, passed to the PCC. For example, if results for a CBC panel were entered into the Laboratory package, only the results for the individual tests included in this panel—WBC, RBC, etc.—passed to the PCC. In this instance, providers could not search the database for the CBC panel; they could only search for the individual tests within the panel.

The Laboratory package, Version 5.2, received from the Veterans Administration (VA) has been modified by the Indian Health Service to support the additional functionality of passing data to the PCC. The VA Lab package routines and functionality have not been modified to any great degree, thus keeping all data dictionaries the same and minimizing routines. Where appropriate, IHS modifications necessary for passing data from the Laboratory package to the PCC are addressed through calls to the BLR namespace. By minimizing modifications to the VA package, future Laboratory package releases from the VA will be easily adaptable to utilize the IHS-developed link with the PCC. Each modification of a VA LR namespaced routine has been identified according to the IHS Standards and Conventions guidelines. Whenever possible within the MUMPS code, the VA line that has changed is first copied and prefixed with a semicolon for review purposes.

## 1.1 MAS Issues

The VA Laboratory package, Version 5.2, requires the Medical Administration Service (MAS) Version 5.3. The routines furnished by the VA reference Version 5.0 of MAS; however, IHS is not utilizing either of these releases. To address this issue, all references in the LR 5.2 routines to VADPT\* have been modified to call BLRDPT\*. Although the VADPT\* routines have been renamed to BLRDPT\*, the variables within the called routines remain namespaced VA\*.

## 2.0 System Requirements

In order to implement the link between the Laboratory package, Version 5.2 and the PCC, a number of new files, patches, and data dictionary changes are required.

During the installation of the Laboratory package, either as a first-time installation or an upgrade, six new files are established, as follows.

**IHS Lab Transaction Log file (9009022)**: This file serves as a holding place for all laboratory data that will potentially be passed to the PCC. The data populating this file may come either from the IHS Laboratory package or via an interface with a commercial laboratory package. A transaction is initiated at the time a laboratory order is placed and its status is subsequently updated to accessioned, resulted, or deleted, depending upon activity initiated from the Laboratory package.

**IHS Lab CPT Code file (9009021):** This file defines the CPT codes, modifiers, and qualifiers, as applicable to those codes, for individual tests and panels of tests that each facility has defined as billable within their system.

**IHS Lab CPT Review Code file (9009021.1)**: This file defines those codes that the laboratory and billing offices have identified as signals for manual review to ensure correct billing. The entry of one of these codes in the appropriate field of the IHS Lab CPT Review Code file will ensure passage of this code to the PCC. For example, a review code of MI could be identified as a signal to the billing office to manually review a V MICRO entry for additional billing associated with identification of an organism and the performance of an antimicrobial susceptibility panel.

**IHS Lab CPT Action Code file (9009021.2)**: This file contains the action code routine to adjust the CPT codes based on any activities performed by the laboratory. For example, if an automated CBC and a manual differential are performed, the routine identifies the combination of CPT codes 85027 and 85007 and automatically passes the CPT code, 85023, for billing.

**BLR Lock file (9009023):** This file is used only as a lock to ensure that only one link job can be running at a time.

**IHS LAB V Conversion file (9009028.1)**: This file contains the entries used to set pointers from tests in the PCC V Lab file to the entries in File 60 (Laboratory Test file) supplied in a new installation of the Laboratory package.

**BLR Master Control file (9009029):** This file contains the fields necessary for implementing the link between the Laboratory package and the PCC. Each site for which the laboratory performs testing must have an entry in this file. Fields must be set for each site to define whether laboratory data is passed into the transaction log and whether data in the transaction log is passed to the PCC.

## 2.1 PCC Changes

In order to implement the Laboratory/PCC Link, the PCC must have redefined fields for V LAB and new files for V Micro and V Blood Bank for the laboratory data to populate. These files and fields are established with the installation of AUPN Version 93.2, patch 6. The BLR Master Control file must not be set for Transaction to PCC unless this patch has been installed. Directions for installation are included in the Laboratory package Version 5.2 Installation Guide.

## 2.2 Health Summary Changes

The Health Summary has been modified to display the laboratory data passed to PCC via the Laboratory/PCC link in a more readable format. Panel as well as component tests are differentiated with dates of tests, results, flags, units, and status. This modification to the Health Summary is included in Version 2.0 of APCH.

## 2.3 Billing

Version 2.0 of the IHS Third Party Billing package contains the routines created to capture the CPT codes and other billing data passed to PCC from the Laboratory package.

## 3.0 Overview of the Laboratory/PCC Link

The primary functionality provided in the BLR namespace is the passing of data from the Laboratory Package into the Patient Care Component (PCC). Both clinical and administrative (billing) data is passed in the routines with this namespace.

The BLR files and routines act as a temporary interface between any legacy Laboratory package and the IHS RPMS PCC. In Laboratory Package Versions 5.1 and lower, data could be passed from the Laboratory package into the PCC whenever a result was verified. This process utilized class III software, referred to as the ALRHOOK package. Only tests with results from the CH subscript module passed to the PCC. ALRHOOK did not address panels or data from the microbiology, blood bank, or pathology modules.

In order to ensure the functionality of the laboratory package and the Laboratory /PCC Link, all locally modified Laboratory menus must include the entry and exit actions defined for the original DHCP LRMENU.

## 3.1 Passing Clinical Data

Most data generated in the Laboratory package Version 5.2 is passed into the IHS Lab Transaction Log file. The BLR component of the Laboratory package allows data to be passed subsequently from the Transaction Log file to the PCC, as described below.

Data from all tests and panels from the CH subscript module (e.g., Chemistry, Hematology, Serology, etc.) is passed to the Transaction Log file. The original transaction is passed to the PCC at the time of the test order and the status is subsequently updated to accessioned and resulted when these events occur. If the lab test is a panel, data from both the panel and its component tests is passed. The passing of this data into the Transaction Log occurs without user intervention. In addition, the Transaction Log file has been designed to allow data from other commercial lab packages to be accepted. Once the data is reviewed and verified, it will pass from the Transaction Log file into the PCC without user intervention, in the same way as data from the RPMS Lab 5.2 package.

An enhancement to the Lab/PCC Link is the ability to pass MI (Microbiology) subscripted test data into the IHS Lab Transaction Log file. Unlike test data from the CH subscript module, Microbiology data is only passed to PCC when the test results have been verified in the laboratory. In addition, the Transaction Log file has been designed to allow data from other commercial lab packages to be accepted. Once the data is reviewed and verified, it will pass into the PCC without user intervention.

Limited BB (Blood Bank) subscripted lab test data is passed into the IHS Lab Transaction Log file. Again, the passage of data into the Transaction Log occurs without user intervention after initial file setup. The Transaction Log file has been designed to allow data from other commercial lab packages to be accepted. Once the data is reviewed and verified, it passes into the PCC without user intervention.

Several sites are running the ALRHOOK interface between PCC and the Laboratory package, Version 5.1. To assure backward compatibility, the BLR interface maintains the same file structure as ALRHOOK. CH subscripted data is stored in the V Lab file. The BLR link uses a V Micro file to hold microbiology data and a V Blood Bank file to hold blood bank data. The installation of AUPN patch 6 adds the new fields for V LAB, V MICRO, and V Blood Bank files, along with the appropriate templates.

### 3.2 Rules for Passing Clinical Data

To determine whether data from the Laboratory package, Version 5.2, is passed to the PCC, the following rules apply:

- 1. An entry must exist in the BLR Master Control file for each institution that passes data into the Transaction Log file. If the BLR Master Control file entry has the IHS LAB LOG TRANSACTION field set to 1 (yes), then data is passed from the Lab package into the Transaction Log file. At this point, data exists only in the Transaction Log file and is not passed to the PCC. If no entry exists in the BLR Master Control file for an institution/ division managed by the facility, lab data for that particular institution/division will not pass into the Transaction Log. The lack of an entry for an institution in the BLR Master Control file will result in a bulletin noting that a BLR cross-reference could not be set.
- 2. If the BLR Master Control file has the LAB LOG TO PCC field set to 1 (yes), then data is passed from the Transaction Log file into the appropriate PCC V file under the following conditions:
  - Laboratory Service must be added as a new package to the PCC Master Control file if this is a first-time installation. The PASS DATA TO PCC field must be set to 1 (yes) in order for data to be passed from the Laboratory package to the PCC.
  - An entry must exist in the PCC Master Control file for each institution from which the PCC will be accepting data. If an institution is not entered into the PCC Master Control file, data will not pass to the PCC.

- If this is an upgrade installation, there may be a series of numerical entries separated by "~" in the PACKAGE FLAG field of the PCC Master Control file. The first number of the entry in this field determines if the institution is an outpatient facility or both an inpatient and an outpatient facility. The number 0 indicates that this is an outpatient facility; the number 1 indicates that this is both an inpatient and outpatient facility. If this is a first-time installation, the entry must be set appropriately for the site. No entry is needed in the field, Don't Display Link Messages.
- If the VA Patient file has an entry in the WARD LOCATION field, then the patient is considered an inpatient. If the patient is identified as an inpatient by virtue of an entry in this field and the PCC Master Control file indicates that the lab ordering institution is only an outpatient facility, then data is not passed to the PCC.
- The institution or division of the user who is logged onto the Lab system and • the location of the patient for whom laboratory work is being ordered determine whether data will be passed to the PCC. If the INSTITUTION field in the Hospital Location file has no entry, the institution of the user who is logged onto the Lab system is used as the default and data is passed to the PCC. If both the user's institution and the institution defined under the hospital location of the patient match, and the above rules regarding the Master Control file apply, the data is passed to the PCC. Note that a laboratorian may be logged onto a computer at a different institution for ordering laboratory tests. If the INSTITUTION field of the ordering location is different from the institution of the logged on user, no data will be transmitted to the PCC. In a multi-divisional environment, a user may be logged into a separate institution and order tests for patients at locations within this institution. Data will be passed into the PCC for the institution where the order occurred. This process enables a single laboratory to act as a referral laboratory for multiple institutions.

Please refer to the Laboratory Installation manual for examples on setting up the BLR Master Control file entries. Note that there are two separate sections of the installation manual, depending on whether your facility was running a previous version of the Laboratory package. Be sure that you are referring to the correct section of the manual when setting up the BLR Master Control entries.

- First Time Installation
- Upgrade from Version 5.1

## 3.3 Rules for Passing Administrative/Billing Data

In order for the PCC to accept CPT data that is passed from the Laboratory package, Version 5.2, the conditions detailed in the previous section (Passing Clinical Data) must be met. In addition, the following rules apply to obtaining CPT data for a lab order.

- 1. An entry must exist in the IHS Lab CPT file for each billable panel or test associated with the lab order. The entry must identify the associated panel or test. One or more IHS Lab CPT file entries may contain the panel or test.
- 2. The first entry matching the test name in the IHS Lab CPT file that identifies the panel or test must be active. In other words, the INACTIVATE FLAG field must not equal 1 (yes). The first entry matched must also contain a null value or a date and time less than the lab ordering date in the DATE/TIME ACTIVE field. If both of these conditions are met, the CPT data is passed to the PCC.
- 3. In the event that a panel is ordered, the tests associated with the panel do not receive CPT data. Only the panel entry in the PCC contains CPT data because all tests reside within the panel.
- 4. In the event that an individual test is ordered, that PCC entry will receive CPT data; therefore, individual tests ordered also need to be defined in the IHS Lab CPT file.
- 5. If a panel is added to a given accession through the Lab system option, Add Test to Given Accession, the panel will change to individual tests at the time of order if results have not been verified for the original test. As a result of this process, the PCC will recognize only the individual tests, not the panel. If a panel is added to an accession after the results have been verified for the original accession, the panel is added as a complete entity. This is an important issue for billing purposes as in most cases many of the individual tests of a panel are not billable; for example, MCV, urine mucus, and anion gap. This issue should be considered during file setup and staff training.
- 6. When an MI subscripted order is placed, the initial order passes to the IHS Lab Transaction Log file. The PCC is updated at the initial order time. Microbiology data is not updated again in the PCC until the laboratorian completes the microbiology order/ accession and assigns a final date. At the final report time, the result data and the CPT data, if available, pass to the PCC. The data is placed in a new V Micro file. At present, PCC Management reports, Q-Man queries, and health summaries do not display data from this file.

- 7. When a blood bank subscripted order is placed, the initial order passes to the IHS Lab Transaction Log file. The PCC is updated at the initial order time. Blood bank data is not updated again in the PCC until the laboratorian completes the order/accession and assigns a final date. At the final report time, the result data and the CPT data, if available, pass to the PCC.
- 8. Facilities utilizing Multi-Facility Integration (MFI) should consult the Laboratory package development team to determine the proper setup of the BLR Master Control file and the PCC Master Control file.

If the Laboratory package, Version 5.2, was a first-time installation at your facility, the data in Appendix A, Table of 1997 IHS Lab CPT Codes, was entered into the IHS Lab CPT file at the time of installation. This data should be reviewed and edited to match the tests and methodologies used at each site. Sites that are upgrading from Version 5.1 to 5.2 will not have any data in the file so will need to manually populate the file.

## 4.0 Setup and Management of the Laboratory/PCC Link

This section of the manual provides instructions on using the Main Menu Utilities available in the BLR system for setting up and managing the Laboratory/PCC Link. These utilities include functions to update site parameters for the system; edit the CPT, Action, and Review Code files; and inquire about a specific transaction in the Transaction Log file. Instructions are also provided here for procedures that are required upon initial implementation of the link.

**Note:** In order to use the Enter/Edit options of the BLR menu, users must have an "L" entered in the FILEMANAGER ACCESS CODE field of the New Person file (#200).

## 4.1 Security and Menu Assignment

Before implementing and enabling the Lab/PCC link, you will need to assign security keys and menu options to designated Laboratory system users who will be responsible for maintaining and troubleshooting the link. The instructions below detail the steps for doing so and display sample computer dialogs to illustrate the processes.

### 4.1.1 Assigning Security Keys

You will need to add the BLRZMENU security key to Lab system users to allow them access to the BLR main menu. To assign the key, you can use the Site Manager's EVE menu or use the programmer's prompt and follow the example shown below.

```
>D ^XUP
Setting up programmer environment
Terminal Type set to: C-VT100
Select OPTION NAME: ALLOCATION OF SECURITY KEYS XUKEYALL
Allocation of Security Keys
Allocate key: BLRZMENU
Another key: <RETURN>
Holder of key: EVANS,F.J.
Another holder: <RETURN>
You've selected the following keys:
BLRZMENU
You've selected the following holders:
EVANS,F.J.
You are allocating keys. Do you wish to proceed? YES// <RETURN>
```

Technical Manual December 1997

```
BLRZMENU being assigned to: EVANS,F.J.
```

#### 4.1.2 Assigning the BLR Menu

To allow Lab system users access to the BLR Lab Main Support menu, you will need to assign the BLRMENU option and add it to the LRMENU (or local menu for the Laboratory package) for each person who will be allowed to monitor the Lab/PCC link. An example of the process is shown here.

```
[LBP,AAA]>D ^XUP
Setting up programmer environment
Terminal Type set to: C-VT100
Select OPTION NAME: EVE
                                 Systems Manager Menu
          Core Applications ...
          Device Management ...
          FM VA FileMan ...
          Manage Mailman ...
          Menu Management ...
          Programmer Options ...
          Operations Management ...
          Spool Management ...
          System Security ...
          Taskman Management ...
          User Management ...
          Application Utilities ...
          Capacity Management ...
Select Systems Manager Menu Option: MENU Management
          Edit options
          Key Management ...
          Secure Menu Delegation ...
          Restrict Availability of Options
          Option Access By User
          List Options by Parents and Use
          Build Primary Menu Trees
          Fix Option File Pointers
          Help Processor ...
          Display Menus and Options ...
          Out-Of-Order Set Management ...
          Show Users With Selected Primary or Secondary Menu
Select Menu Management Option: EDIT options
Select OPTION to edit: LRMENU
                                       Laboratory DHCP Menu
NAME: LRMENU// <RETURN>
MENU TEXT: Laboratory DHCP Menu Replace
PACKAGE: LAB SERVICE// <RETURN>
OUT OF ORDER MESSAGE: <RETURN>
LOCK: LRLAB// <RETURN>
REVERSE/NEGATIVE LOCK: <RETURN>
DESCRIPTION:
 1>Main laboratory menu.
EDIT Option: <RETURN>
TYPE: menu// <RETURN>
```

Technical Manual December 1997

```
HEADER: <RETURN>
ENTRY ACTION: D ^LRPARAM// <RETURN>
EXIT ACTION: D ^LRKILL// <RETURN>
Select ITEM: LRSUPERVISOR// <RETURN>
  ITEM: LRSUPERVISOR// <RETURN>
  SYNONYM: 11// <RETURN>
  DISPLAY ORDER: <RETURN>
Select ITEM: ?
 Answer with MENU ITEM, or SYNONYM
 Do you want the entire 11-Entry MENU List? Y (Yes)
Choose from:
  LRMI 10
                   Microbiology menu
  LRBL 9 Blood bank
LR IN 2 Accessioning menu
LR OUT 5 Results menu
LR GET 1 Phlebotomy menu
LR DO! 3 Process data in lab menu
   LRSUPERVISOR
                    11 Supervisor menu
   LRQCM 4
                   Quality control menu
   LRWARDM7Ward lab menuLRHELP6Information-helpLRAP8Anatomic pathology
                    Information-help menu
     You may enter a new MENU, if you wish
     A USER CAN ASSIGN A 'LOCKED' MENU ONLY IF HE HAS THAT LOCK
 Answer with OPTION NAME, or MENU TEXT
Do you want the entire OPTION List? N (No)
Select ITEM: BLRMENU IHS Lab Main Support Menu
 Are you adding 'BLRMENU' as a new MENU (the 12TH for this OPTION)? Y
(Yes)
   MENU SYNONYM: BLR
  SYNONYM: BLR// <RETURN>
```

## 4.2 Using the Utilities

The BLR utilities available are shown on the following menu. Instructions on the use of each of these options and sample computer dialogs are included here. Note that these utilities are divided into two main categories: those for setting up the link and those for monitoring the link and troubleshooting problems.

```
Select OPTION NAME: LRMENU
                                        Laboratory DHCP Menu
   1
          Phlebotomy menu ...
         Accessioning menu ...
   2
         Process data in lab menu ...
   3
         Quality control menu ...
   4
   5
         Results menu ...
   6
         Information-help menu ...
   7
         Ward lab menu ...
   8
         Anatomic pathology ...
   9
         Blood bank ...

    Microbiology menu ...
    Supervisor menu ...
    BLR IHS Lab Main Support Menu ...

Select Laboratory DHCP Menu Option: BLR IHS Lab Main Support Menu
```

Technical Manual December 1997

| LS   | Link Transaction Processor Status              |
|------|------------------------------------------------|
| INQ  | Inquire into the IHS LAB Transaction Log       |
| FLD  | Search Transactions for PCC LINK DISABLE Error |
| S    | Search Transaction Log for PCC Link Requeue    |
| RSN  | Requeue by Sequence Number                     |
| RST  | Requeue Transaction by Sort Template           |
| CPT  | Enter/edit IHS Lab CPT File                    |
| RES  | Enter/edit IHS LAB Review Code File            |
| ACT  | Enter/edit IHS LAB CPT Action Code File        |
| MSTR | Enter/edit BLR MASTER CONTROL FILE             |
| FALL | Find ALL PCC Link Errors from Lab              |
|      |                                                |

#### 4.3 Options for Setting Up the Lab/PCC Link

#### 4.3.1 MSTR – Enter/Edit the BLR Master Control File

An entry for each institution for which the laboratory performs testing must be established in the BLR Master Control file. For each institution entered into this file, it must be determined if that institution maintains a separate PCC database. If that institution maintains a separate PCC database, there is no entry in the PCC Master Control file for that institution and the fields Lab Log Transaction and Lab Log to PCC in the BLR Master Control file must be set to "No." If data is to be passed into a common PCC database, the institution must be entered into the PCC Master Control file and both fields in the BLR Master Control file must be set to "Yes." The following example shows how to use the MSTR option to enter or edit an entry in the Master Control file. You may need to review the previous sections on passing clinical and administrative data to determine how to set the flags.

```
Select IHS Lab Main Support Menu Option: MSTR Enter/edit BLR MASTER CONTROL
FILE
Select BLR MASTER CONTROL SITE: ?
Answer with BLR MASTER CONTROL SITE
Choose from:
 SELLS HOSPITAL/CLINIC
 SAN XAVIER HEALTH CENTER
 You may enter a new BLR MASTER CONTROL, if you wish
 Answer with LOCATION NAME
Do you want the entire 4197-Entry LOCATION List? NO
Select BLR MASTER CONTROL SITE: SELLS HOSPITAL/CLINIC
                                                         000101 TUCSON
SELLS 01
     ...OK? Yes// <RETURN> (Yes)
SITE: SELLS HOSPITAL/CLINIC// <RETURN>
LAB LOG TRANSACTION: YES// <RETURN>
LAB LOG TO PCC: YES// N NO
GUI LAB ORDER SEND PAT: N NO
GUI LAB ORDER LAB COLLECT: N NO
GUI LAB ORDER W/C COLLECT: N NO
GUI LAB MULTIPURPOSE ACC: N NO
```

Technical Manual December 1997

Select BLR MASTER CONTROL SITE: SAN XAVIER HEALTH CENTER 000111 TUCSON SELLS 11 ...OK? Yes// <RETURN> (Yes) SITE: SAN XAVIER HEALTH CENTER// <RETURN> LAB LOG TRANSACTION: YES// <RETURN> LAB LOG TO PCC: YES// <RETURN> GUI LAB ORDER SEND PAT: NO// <RETURN> GUI LAB ORDER LAB COLLECT: NO// <RETURN> GUI LAB ORDER W/C COLLECT: NO// <RETURN> GUI LAB MULTIPURPOSE ACC: NO// <RETURN> Select BLR MASTER CONTROL SITE: <RETURN>

#### 4.3.2 CPT – Enter/Edit the IHS Lab CPT File

The following example shows the process of entering or editing an entry in the IHS Lab CPT file. This file allows for the passing of billing data to the PCC. If your site will be passing this type of data, you must populate the CPT file. Review the previous section on passing clinical data for further details.

```
Select IHS Lab Main Support Menu Option: CPT Enter/edit IHS Lab CPT File
Select IHS LAB CPT CODE NAME: CHEM 7
Are you adding 'CHEM 7' as a new IHS LAB CPT CODE (the 1ST)? Y (Yes)
NAME: CHEM 7// <RETURN>
LAB SECTION: CHEMISTRY
CREATE DATE: ??
  Examples of Valid Dates:
   JAN 20 1957 or 20 JAN 57 or 1/20/57 or 012057
   T (for TODAY), T+1 (for TOMORROW), T+2, T+7, etc.
   T-1 (for YESTERDAY), T-3W (for 3 WEEKS AGO), etc.
   If the year is omitted, the computer uses the CURRENT YEAR.
   If only the time is entered, the current date is assumed.
   Follow the date with a time, such as JAN 20@10, T@10AM, 10:30, etc.
   You may enter a time, such as NOON, MIDNIGHT or NOW.
   Seconds may be entered as 10:30:30 or 103030AM.
   Time is REQUIRED in this response.
  Enter the date/time this entry is created.
CREATE DATE: T@1200 (APR 14, 1997@12:00:00)
DATE/TIME ACTIVE: T@1200 (APR 14, 1997@12:00:00)
DATE/TIME INACTIVE: <RETURN>
PANEL/TEST: CHEM
   1 CHEM 11
   2 CHEM 20
   3 CHEM 7
   4 CHEM CONTROL PANEL
CHOOSE 1-4: 3
INACTIVE FLAG: <RETURN>
                         7 CLINICAL CHEMISTRY TESTS
Select CPT CODE: 80007
    AUTOMATED MULTICHANNEL TEST; 7 CLINICAL CHEMISTRY TESTS
    7 CLINICAL CHEMISTRY TESTS
     ...OK? Yes// Y (Yes)
Are you adding '80007' as a new CPT CODE (the 1ST for this IHS LAB CPT
CODE)? Y (Yes)
LAB LIST COST: 7.00
 REVIEW CODE: <RETURN>
 ACTION CODE: <RETURN>
```

Technical Manual December 1997

```
Select MODIFIER: 09990
Are you adding '09990' as a new MODIFIER (the 1ST for this CPT CODE)? Y
(Yes)
Select MODIFIER: <RETURN>
Select QUALIFIER: <RETURN>
Select CPT CODE: <RETURN>
DESCRIPTION:
1>CHEM 7 ENTRY 1997 FJE
2><RETURN>
EDIT Option: <RETURN>
Select IHS LAB CPT CODE NAME: <RETURN>
```

#### 4.3.3 ACT – Enter/Edit the IHS Lab CPT Action Code File

In BLR, Version 5.2, the entries in the CPT Action Code file are not in use by the BLR routines. This file has been designed to adjust the CPT codes based on activities performed by the laboratory. An entry needs to be made in this file before the CPT entry can point to this action. The following example shows how to enter or edit an entry in the IHS Lab CPT Action Code file.

```
Select IHS Lab Main Support Menu Option: ACT Enter/edit IHS LAB CPT Action
Code File
Select IHS LAB CPT ACTION CODE NAME: A99
Are you adding 'A99' as a new IHS LAB CPT ACTION CODE (the 1ST)? Y(Yes)
NAME: A99// <RETURN>
LAB SUBSCRIPT: CH CHEMISTRY, HEME, SER, ETC
RUN ROUTINE: BLRTEST
DESCRIPTION: <RETURN>
1>This routine modifies the CPT to add $1.50 for each additional test
2>for the Chem 22 panel.
3><RETURN>
EDIT Option: <RETURN>
Select IHS LAB CPT ACTION CODE NAME: <RETURN>
```

#### 4.3.4 RES – Enter/Edit the IHS Lab CPT Review Code File

The entries in the Review Code file are not in use by BLR, Version 5.2. This file is designed to notify the billing office of a need for a specific kind of review. This file also contains the run routine that is invoked to modify the resulting CPT entry. Before the CPT entry can point to a result, an entry needs to be made in this file. The following example illustrates making an entry in the IHS Lab CPT Review Code file.

```
Select IHS Lab Main Support Menu Option: RES Enter/edit IHS LAB CPT Review
Code File
Select IHS LAB CPT REVIEW CODE NAME: R99
Are you adding 'R99' as a new IHS LAB CPT REVIEW CODE (the 1ST)?Y (Yes)
NAME: R99// <RETURN>
LAB SUBSCRIPT: CH CHEMISTRY, HEME, SER, ETC
RUN ROUTINE: BLRTEST
```

Technical Manual December 1997

```
DESCRIPTION:

1>This review code checks to see if the Micro culture has a positive

culture.

2>If positive, the code is changed based on the number of pos organisms.

3><RETURN>

EDIT Option: <RETURN>

Select IHS LAB CPT REVIEW CODE NAME: <RETURN>
```

## 4.4 Options for Monitoring and Managing the Link

#### 4.4.1 INQ – Inquiring into the IHS/Lab Transaction Log

To review an entry in the Transaction Log using this menu option, you can enter the internal sequence number, as shown in the example below, or you can choose an entry by typing the accession number of the test in question; for example, CH 0411 8.

```
Select IHS Lab Main Support Menu Option: INQ Inquire into the IHS LAB
Transaction Log
Select IHS LAB TRANSACTION LOG SEQUENCE NUMBER: 244
    ...OK? Yes// <RETURN> (Yes)
DEVICE: RIGHT MARGIN: 80// <RETURN>
```

When finished, the following printout displays. A detailed description of each of the fields is contained in Appendix B.

```
IHS LAB TRANSACTION LOG LISTAPR 14,1997 19:19 PAGE 1SEQUENCE NUMBER: 244LRFILE: 2LRDFN: 11288PATIENT POINTER VALUE: 41149PANEL/TEST POINTER: CHEM 7LAB MODULE: GENERALDUZ(2): 4587I/O CATEGORY: OUT PATIENTSTATUS FLAG: ACCESSIONEDENTRY DATE/TIME: APR 11, 1997@16:18:24ASSOCIATED V FILE: V LABIEN OF V FILE ENTRY: 1756422PCC ERROR FLAG:LAB TEST LIST COST: 1.52CLINIC STOP CODE POINTER: FAMILY PRACTICEORDER DATE: APR 11, 1997@16:18:24ORDER NUMBER: 76693ORDERING PROVIDER NAME: NEUFELD, BRENDA GORDERING PROVIDER NAME: NEUFELD, BRENDA GORDERING LOCATION POINTER: SAN XAVIER CLINICORDERING LOCATION NAME: SXCCOLLECTION DATE/TIME: APR 11, 1997@16:18:24ACCESSION NUMBER: CH 0411 8SITE/SPECIMEN POINTER: SERUMVERIFIER POINTER: WARES,LORI
```

#### 4.4.2 LS – Link Transaction Processor Status

This option allows the user to determine whether the processor that passes data from the Transaction Log to PCC is currently running and whether there are any delays in the transmission of data.

| Technical Manual |
|------------------|
| December 1997    |

| Processor Status SEP 04,                   | 1997@10:09:25                     |                      |
|--------------------------------------------|-----------------------------------|----------------------|
| Currently proce                            | ssing day SEP 04, 1997            |                      |
| Entry Positi                               | IHS Lab Transactio<br>on in Queue | n<br>Sequence Number |
|                                            |                                   |                      |
| Last Entry Assigned                        | 541                               | 164,310              |
| Last Entry Processed                       | 541                               | 164,310              |
| Press Enter to continue: <return></return> |                                   |                      |

The Entry Position in the Queue is a number that begins with 1 at the beginning of each day. The system automatically assigns the entry numbers and as long as the system is keeping up, the last entry processed matches the last entry assigned. The Currently Processing Day \_\_\_\_\_ should match the current date.

The IHS Lab Transaction Sequence Number is the number assigned by the system to each test or panel ordered. Each transaction's status flag is updated to accessioned, resulted, or deleted as the test or panel is processed through the lab. The transaction sequence number does not change once assigned. This number corresponds to the total number of tests and panels ordered since the BLR Master Control file field, LAB LOG TRANSACTION, was set to "Yes" during setup.

You may see a message "Link is not running!" This could mean one of two things:

- All current transactions have been processed and nobody has accessed any of the Lab system options for ten minutes so the processor has shut down. The processor will restart as soon as any of the Lab menu options are accessed.
- The processor has shut down because of some kind of a "fatal error." You will usually see a significant discrepancy between the Last Entry Assigned and the Last Entry Processed. You may also note that the Currently Processing Day\_\_\_\_\_ entry is not the current date. You will probably also have had some kind of a warning via the generation of errors in the error trap and/or VA alerts. Correcting this problem will be addressed in the Troubleshooting section of this manual.

#### 4.4.3 FLD – Search Transaction Log for PCC Link DISABLE Error

During setup or troubleshooting problems with the Laboratory package or PCC, the Lab/PCC link may be disabled by setting the LAB LOG TO PCC field to "No" in the BLR Master Control file. During the time the link has been disabled, laboratory data will have accumulated in the IHS Lab Transaction Log file. This option allows for the identification of these transactions and the ability to refile them.

Select IHS Lab Main Support Menu Option: **FLD** Search Transactions for PCC LINK DISABLE error START WITH SEQUENCE NUMBER: 1// **75000** 

Technical Manual December 1997

GO TO SEQUENCE NUMBER: 198586// 100000 IHS LAB Transaction Sequence Numbers WITH PCC ERRORS CONTAINING PCC LINK DISABLED 99507 99508 99509 Do you wish to Queue these entries for processing? Enter Yes or No? N// YES

#### 4.4.4 RST – Requeue by Sort Template

If a series of transactions has not been passed to PCC either because the link has been disabled or other problems with the Link Processor have occurred, these transactions may be queued to be transmitted to PCC. A Sort Template of transactions may be identified via the FileMan Search option. Entry of the template name at the prompt, Sort Template: will automatically requeue this series of transactions. In the following example, all transactions that failed immediate transmission to the PCC because of an invalid entry in the Provider file (Field 1104 of File 9009022 not in Provider file) were compiled into a sort template. The correct entry was made in the Provider file and the transactions were refiled using the option RST, Requeue Transaction by Sort Template.

```
VA FileMan 21 0
Select OPTION: SEARCH FILE ENTRIES
OUTPUT FROM WHAT FILE: IHS LAB TRANSACTION LOG// <RETURN>
 -A- SEARCH FOR IHS LAB TRANSACTION LOG FIELD: PCC ERROR FLAG
                                                              -A-
CONDITION: CONTAINS -A- CONTAINS: Field 1104 of file 9009022
  -B- SEARCH FOR IHS LAB TRANSACTION LOG FIELD: <RETURN>
IF: A//
          PCC ERROR FLAG CONTAINS "Field 1104 of file 9009022"
STORE RESULTS OF SEARCH IN TEMPLATE: DKR SX1
DESCRIPTION:
 1> <RETURN>
SORT BY: SEQUENCE NUMBER// <RETURN>
START WITH SEQUENCE NUMBER: FIRST// 191000
GO TO SEQUENCE NUMBER: LAST// <RETURN>
FIRST PRINT FIELD: .01 SEQUENCE NUMBER
THEN PRINT FIELD: PCC ERROR FLAG
Heading (S/C): IHS LAB TRANSACTION LOG SEARCH Replace
START AT PAGE: 1// <RETURN>
DEVICE: <RETURN> RIGHT MARGIN: 80// <RETURN>
                                          OCT 6,1997 15:26 PAGE 1
IHS LAB TRANSACTION LOG SEARCH
                                                            ORDER
SEQUENCE NUMBER
                           ACCESSION NUMBER
                                                           NUMBER
 PCC ERROR FLAG
 _____
191759
                            HE 0930 3
                                                            87813
 Field 1104 of file 9009022 not in Provider file
```

Technical Manual December 1997

| 101760 UE 0020 2                                | 07012     |
|-------------------------------------------------|-----------|
|                                                 | 0/013     |
| Field 1104 of file 9009022 not in Provider file | 0 2 0 1 0 |
| 191761 HE 0930 3                                | 87813     |
| Field 1104 of file 9009022 not in Provider file |           |
| 191762 HE 0930 3                                | 87813     |
| Field 1104 of file 9009022 not in Provider file |           |
| 191763 HE 0930 3                                | 87813     |
| Field 1104 of file 9009022 not in Provider file |           |
| 191764 НЕ 0930 3                                | 87813     |
| Field 1104 of file 9009022 not in Provider file |           |
| 191765 НЕ 0930 3                                | 87813     |
| Field 1104 of file 9009022 not in Provider file |           |
|                                                 |           |
| Field 1104 of file 9009022 not in Drowider file |           |
|                                                 | 07010     |
|                                                 | 0/013     |
| Field 1104 of file 9009022 not in Provider file |           |

After correction of the entry in the Provider file, the transactions are refiled using the RST option.

Select IHS Lab Main Support Menu Option: RST Requeue Transaction by Sort Template

```
Select SORT TEMPLATE: ?
Answer with SORT TEMPLATE NAME
Do you want the entire 434-Entry SORT TEMPLATE List? N (No)
Select SORT TEMPLATE: [DKR SX1
```

#### 4.4.5 S – Search Transaction for PCC Link Requeue

This option allows the user to identify any transactions that have not been passed to the PCC and a message (PCC Error Flag) indicating the reason the transaction was not passed. The presence of a number in the IEN of V FILE ENTRY field indicates that an entry was made in the V file in PCC. A description of these messages and the appropriate means of handling disrupted transmissions will be addressed in the Troubleshooting section of this manual.

```
Select IHS Lab Main Support Menu Option: S Search Transaction Log for PCC
Link Requeue
SORT BY: SEQUENCE NUMBER// <RETURN>
START WITH SEQUENCE NUMBER: FIRST// <RETURN>
DEVICE: RIGHT MARGIN: 80// <RETURN>
                                           SEP 30,1997 16:21 PAGE 1
IHS LAB TRANSACTION LOG LIST
                                                           IEN OF V
                                                                FILE
                          ACCESSION NUMBER
SEQUENCE NUMBER
                                                                ENTRY
 PCC ERROR FLAG
                             CH 0926 11
1
 Lab deleted test...PCC entries deleted
2
                              CH 0926 11
 Lab deleted test... PCC entries already deleted
```

Technical Manual December 1997

```
3 CH 0926 11
Lab deleted test...PCC entries already deleted
4 CH 0926 11
Lab deleted test...PCC entries deleted
5 CH 0926 11
Lab deleted test...PCC entries deleted
6 CH 0926 11
Lab deleted test...PCC entries already deleted
```

#### 4.4.6 RSN – Requeue by Sequence Number

If you have determined that no valid reason exists for a transaction not to have transmitted to the PCC, that transaction may be retransmitted using the RSN option. Also, if a transmission has been disrupted by missing or incorrect data, that transaction may be refiled after correcting or supplying the missing data. This option allows the user to refile transactions one at a time as identified by the IHS Lab Transaction Log sequence number.

Select IHS Lab Main Support Menu Option: RSN Requeue by Sequence Number

```
Select IHS LAB TRANSACTION LOG SEQUENCE NUMBER: 38
                      LRFILE: 2
SEQUENCE NUMBER: 38
                                      PATIENT POINTER VALUE: 1
 LRDFN: 5
 PANEL/TEST POINTER: LIVER FUNCTION LAB MODULE: GENERAL
 DUZ(2): 4585
                                      I/O CATEGORY: IN PATIENT
 STATUS FLAG: DELETED
                                       ENTRY DATE/TIME: SEP 30,
1997@08:04:40
 PCC ERROR FLAG: Lab deleted test...PCC entries deleted
 CLINIC STOP CODE POINTER: INTERNAL MEDICINE
 CPT LAB CODE POINTER: LIVER FUNCTION
 BILLING CPT STRING:
82250 | | | | ; 84075 | | | | ; 84450 | | | | ; 84460 | | | | ; 82977 | | | |
 ORDER DATE: SEP 30, 1997@08:04:40 ORDER SEQUENCE NUMBER: 1
 ORDER NUMBER: 371
                                     ORDERING PROVIDER POINTER:
BRIO,ALINA
 ORDERING PROVIDER NAME: BRIO, ALINA ORDERING LOCATION POINTER: ICU
 ORDERING LOCATION NAME: ICU COLLECTION DATE/TIME: SEP 30, 1997
                                     SITE/SPECIMEN POINTER: BLOOD
 ACCESSION NUMBER: CH 0930 6
 VERIFIER POINTER: EVANS, F.J.
                                      VERIFIER NAME: EVANS, F.J.
Do you wish to try and refile this entry?
Enter Yes or No? N// YES
```

### 4.4.7 FALL – Find ALL PCC Link Errors from Lab

This option allows for the identification of all laboratory transactions that generated an error message and failed to transmit to the PCC. It is a quick way to assess that all is going well with the link. While it is possible to requeue all of the transactions at the time of review, it is not recommended. In many cases, a transaction may not be passed to PCC because of the business rules related to institution, test cancellations, or the fact that the transaction involves a laboratory control, survey, or other nonpatient specimen.

Select IHS Lab Main Support Menu Option: FALL Find ALL PCC Link Errors from Lab START WITH SEQUENCE NUMBER: 1// <RETURN> GO TO SEQUENCE NUMBER: 115// <RETURN> IHS LAB Transction Sequence Numbers WITH PCC ERRORS Do you wish to Queue these entries for processing? Enter Yes or No? N// <RETURN> Entries NOT Queued

## 4.5 Bulletins and Mail Groups

Several menu options are available for monitoring and managing the Laboratory/PCC Link. In addition, automatic bulletins can be generated to notify the Site Manager if a problem occurs in the transmission of data from the Laboratory Package to the PCC. A number of bulletins have been predefined (see list), but may be edited to suit the needs of each site. In addition, it must be determined at each site who should be members of the mail group to receive the bulletins. Bulletins fall into two general categories: (1) those of an informational nature, and (2) those considered "fatal," which must be investigated. Descriptions of the bulletins are included in the Troubleshooting section of this manual.

One or more of the following bulletins may be generated when an error occurs:

- Update to IHS TRANSACTION LOG TO THE PCC ERROR field not done...REFILE
- PCC error flag not nulled
- Lab deleted test...PCC entries deleted
- Test subscript not defined
- Record is from file (62.3,67.1, etc.) is not Patient file
- Patient IEN is required
- No Collection date
- Field .05 of File 9009022 not a valid antibody IEN
- Field (field number) is required for PCC and cannot be null
- Write to V Lab rejected

- Write to V MIC rejected
- Write to V Blood Bank rejected
- Field .05 of File 9009022 not a valid antibiotic IEN
- Test subscript not defined
- No institution entry
- No lab entry in PCC Master Control file
- No entry in Provider file for the ORDERING PROVIDER
- No entry in PROVIDER field for the Encounter Provider
- PCC visit not created APCDFLG = (1 or 2)
- Visit not created—task terminated
- • Invalid template for result display
- PCC check error
- Unknown Test Subscript—link not yet implemented
- Future Collection No update of PCC
- Field (field number) of File 9009022 is invalid
- Field .06 of File 9009022 not a valid test in File 60
- Field (field number) is required for PCC and cannot be null

See the Troubleshooting section of this manual for explanations of each bulletin type and guidelines for fixing the associated errors.

#### 4.5.1 Creating a Mail Group for BLR Bulletins

The following example shows how to create a new mail group with members who will receive the BLR Transaction (TX) Log bulletins that are generated automatically when an error in transmitting data to the PCC occurs.

Technical Manual December 1997

```
Select MEMBER: <RETURN>
DESCRIPTION:
1>This mail group receives messages from Lab/PCC Link errors
2>
EDIT Option: <RETURN>
TYPE: PR PRIVATE
ORGANIZER: EVANS,F.J.
COORDINATOR: EVANS,F.J.// <RETURN>
Select AUTHORIZED SENDER: <RETURN>
ALLOW SELF ENROLLMENT? ^
Select MAIL GROUP NAME: <RETURN>
```

#### 4.5.2 Adding Mail Groups to a Bulletin

The following example shows how to edit the bulletin to enter the mail group.

```
Select OPTION: ENTER OR EDIT FILE ENTRIES
INPUT TO WHAT FILE: MAIL GROUP// BULLETIN (91 entries)
EDIT WHICH FIELD: ALL// <RETURN>
Select BULLETIN NAME: BLRTXLOG
NAME: BLRTXLOG// <RETURN>
SUBJECT: PCC FILING ERROR FOR THIS ENTRY Replace
Select MAIL GROUP: BLRLINK
Are you adding 'BLRLINK' as a new MAIL GROUP (the 1ST for this BULLETIN)? Y
(Yes)
Select MAIL GROUP: ^
```

#### 4.5.3 Disabling Selected Bulletins

Bulletins may be divided into two broad categories: informational or fatal.

Examples of informational bulletins are:

- Record is from 62.3 is not Patient file
- Lab deleted test...PCC entries deleted

Examples of fatal errors would be:

- Test subscript not defined
- No entry in Provider file for the ORDERING PROVIDER

Some system users may prefer not to see informational bulletins. To prevent members of the mail group from receiving bulletins about non-patient tests, this bulletin may be disabled by setting a flag in the LOG PAT DATA ONLY field in the BLR Master Control file as follows. User requests to disable other bulletins will be addressed by the developers in the future.

```
FILE: MSTR Enter/edit BLR MASTER CONTROL FILE
```

```
Select BLR MASTER CONTROL SITE: SELLS HOSPITAL/CLINIC
SITE: SELLS HOSPITAL/CLINIC// <RETURN>
LAB LOG TRANSACTION: YES// <RETURN>
LAB LOG TO PCC: YES// <RETURN>
LOG PAT DATA ONLY: NO// Y YES
GUI LAB ORDER SEND PAT: NO// <RETURN>
GUI LAB ORDER LAB COLLECT: NO// <RETURN>
GUI LAB ORDER WARD COLLECT: NO// <RETURN>
GUI LAB MULTIPURPOSE ACC: NO// <RETURN>
ACCESSION TEST GROUP TEMPLATE: <RETURN>
START PROCESSING DATE: OCT 01, 1997// ^
```

## 4.6 Troubleshooting Errors

Upon installing Version 5.2 of the Laboratory package and enabling the Lab/PCC Link, a number of PCC Error messages and bulletins can be expected. These will relate primarily to incorrectly defined tests or panels in File 60 (Laboratory Test file), incorrect settings for institutions in the PCC and BLR Master Control file, and identification of providers in File 200. As these file definitions are addressed, the number of bulletins will decline and will be mostly informational in nature.

Once an error is detected in the filing of data in the PCC from the Laboratory package, the following steps are recommended for identifying the problem, correcting it, and then refiling the data in the PCC. Users may become aware of an error either via a bulletin, a VA Alert, or one of the link monitoring utilities in the BLR menu. Programmer mode may be required for reviewing an error and/or performing some of the actions to correct the error. If a menu option currently exists for correcting and refiling transactions, it will be noted.

#### 4.6.1 Checking and Restarting the Transaction Processor

The link processor may be shut down if a fatal error has occurred. This may be noted by an error in the error trap, a bulletin, or a VA Alert. Check the processor status using the LS option under the IHS Lab Main Support menu. If all is going well, it should look like the following.

| Processor Status<br>SEP 04,                | 1997@10:09:25                              |                 |  |  |
|--------------------------------------------|--------------------------------------------|-----------------|--|--|
| Currently proce                            | essing day SEP 04, 1997                    |                 |  |  |
|                                            |                                            | IHS Lab         |  |  |
| Entry Posit                                | ion in Queue                               | Sequence Number |  |  |
| Last Entry Assigned                        | 541                                        | 164,310         |  |  |
| Last Entry Processed                       | 541                                        | 164,310         |  |  |
| Press Enter to continue: <return></return> | Press Enter to continue: <return></return> |                 |  |  |

Technical Manual December 1997

The Entry Position in the Queue is a number that begins with 1 at the beginning of each day. The system automatically assigns the entry numbers and as long as the system is keeping up, the last entry processed matches the last entry assigned and the date listed is the current date.

The IHS Lab Transaction Sequence Number is the number assigned by the system to each test or panel ordered. Each transaction's status flag is updated to accessioned, resulted, or deleted as the test or panel is processed through the lab. The transaction sequence number does not change once assigned. This number corresponds to the total number of tests and panels ordered since the BLR Master Control file LAB LOG TRANSACTION field was set to "Yes" during setup.

| Processor Status     |                                       |          |
|----------------------|---------------------------------------|----------|
|                      | SEP 04, 1997@10:08:41                 |          |
| (                    | Currently processing day SEP 04, 1997 |          |
|                      |                                       | IHS Lab  |
| Transaction          | Entry Position in Queue               | Sequence |
| Number               | lifely robición in gacac              | bequence |
|                      |                                       |          |
| Last Entry Assigned  | 541                                   | 164,310  |
| Last Entry Processe  | d 538                                 | 164,307  |
| Now Processing Entry | y 539                                 | 164,308  |
| Link is not running  | 1                                     |          |
| Press Enter to exit  | :                                     |          |

You may see a message, "Link is not running!" This could mean one of two things:

- All current transactions have been processed and none of the Lab options has been used for ten minutes so the processor has shut down. The processor will restart as soon as any of the Lab menu options are accessed.
- The processor has shut down because of some kind of a "fatal error." Usually you will see a significant discrepancy between the Last Entry Assigned and the Last Entry Processed. You may also see a processing date prior to the current date. You will probably also have had some kind of a warning via the generation of errors in the error trap and/or VA alerts.

If the processor does not restart when accessing the Lab menu, you should review the Transaction Sequence Number being processed when the processor shut down. Use the Support Menu option, INQ. In general, the processor will only shut down if some major problem with a test definition occurs. You (your Site Manager or one of the support staff in Tucson) can restart the processor by using FileMan Enter/Edit to "skip" the bad sequence number and advance to the next one (or two or three, etc., if the panel was bad).

At the "Select Processing Date" prompt, enter the date when the processor stopped. Do not make an entry for the Last Transaction Assigned, just accept the value that the system has assigned. Enter the sequence number for the Last Transaction Processed +1 to bypass the bad sequence number. Then recheck to see that the processor has restarted. It may be necessary to increment the sequence number more than one if there was more than one bad transaction. This is an unusual event and it is not expected that this will occur on a frequent basis.

Once the processor status has been restarted, check to see if any LR, LA, or BLR errors are in the error trap. If any errors exist, please call Tucson DIR for programming assistance.

#### 4.6.2 Informational Bulletins

The following bulletins are considered informational and once the user becomes familiar with their content, they may not require further review.

Lab deleted test...PCC entries deleted. Tests have been deleted so the tests have been removed from PCC. The transactions still exist in the IHS Lab Transaction Log with this PCC ERROR Flag.

Record is from file (file name -62.3, 67, 67.1) – is not Patient file. The data is not patient data; it may be a control, a referral patient, research, or an environmental specimen. The transactions still exist in the IHS Lab Transaction Log with this PCC ERROR flag. See the example below.

```
Subj: PCC FILING ERROR FOR THIS ENTRY [#1007787]29 Sep 97 14:43 17 Lines
From: POSTMASTER in 'IN' basket. Page 1 **NEW**
An entry in PCC could not be created for the following lab
order because there is a filing error reported in PCC.
PATIENT NAME: PATIENT DFN: VISIT DATE:
LAB SYSTEM ORDER NUMBER: 105058 ACCESSION NUMBER:
LAB TEST: TSH TX LOG IEN: 302002
PCC ERROR: Record is from file 62.3 - is not Patient File
No results entered for this test were transferred into the PCC.
```

**Future collection – No update of PCC**. A future collection date (other than today's date) was entered. Data with future collection dates are not transmitted to the PCC. This transaction is automatically updated once the specimen is collected and transmitted to the PCC.

No Lab entry in PCC Master Control File. Data was processed for a patient that was seen at a site that is not defined in the PCC Master Control file. If the site maintains its own separate PCC at a site distinct from the laboratory, this is an informational message because data should not be passed to the PCC. If data should be passed to the PCC because of a common database, an entry for that institution needs to be entered into the PCC Master Control file.

Unknown Test Subscript – link not yet implemented. The subsection to which the test has been defined does not have a corresponding file for data in the PCC; for example, AP for Anatomical Pathology or CY for Cytology. See the example bulletin below.

No results entered for this test were transferred into the PCC.

## 4.7 Investigating Fatal Errors

The easiest way to investigate so-called "fatal" errors is to:

- 1. Identify the failed transaction sequence number by reviewing the bulletin generated by the error or use the S menu option: Search Transaction Log for PCC Link Requeue.
- 2. Either use INQ, Inquire into the IHS LAB Transaction Log, or review the bulletin text to identify the patient, the accession number, the date of service, and the order number.
- 3. Use one or all three menu options in the Laboratory Menu: Lookup Accession, Review by Order Number, or Order/Test Status to determine what sequence of events occurred on the laboratory side that may have initiated the failed transaction.
- 4. If it is determined that the data was not passed to the PCC for a valid reason, for instance, the test was deleted in the laboratory or the patient was from a location not defined in the BLR or Master Control file, no further action is necessary and the transaction will not be refiled.

- 5. If all indications on the Laboratory side are that this is valid data for transmission to the PCC, investigate the file settings indicated by the bulletin to determine if a correction must be made. Make any necessary corrections in the transaction using FileMan Enter/Edit. Make any necessary corrections in files as indicated by the bulletin. Refile the corrected transaction(s).
- 6. In the example below, the error is "Lab Module not defined." The phrase "lab module" in the PCC equates to "test subscript" in the Laboratory Package Laboratory Test file (#60). In this case, entry 244 in the IHS Lab Transaction Log file failed because the lab test IEN 267 does not have a subscript defined in file 60. A sequence of steps is listed here to follow when investigating, correcting, and refiling a transaction.

**Note:** Bulletins come in several different formats, depending on the source of the error. Occasionally you may want to access the PCC to see if a test passed the link despite the error message. Use the DISP menu option in the PCC to review the V LAB, V MICRO, etc. files for the date of the lab visit.

1. Read the MailMan Bulletin and Identify the Transaction Log Number

No results entered for this test were transferred into the PCC.

2. Inquire into the Referenced Transaction Log

```
Select OPTION: INQ INQUIRE TO FILE ENTRIES

OUTPUT FROM WHAT FILE: IHS LAB TRANSACTION LOG// <RETURN>

Select IHS LAB TRANSACTION LOG SEQUENCE NUMBER: `244 ...OK? Yes// <RETURN>

(Yes)

ANOTHER ONE: <RETURN>

STANDARD CAPTIONED OUTPUT? Yes// <RETURN> (Yes)

Include COMPUTED fields: (N/Y/R/B): NO// <RETURN> No record number (IEN),

no Computed Fields

SEQUENCE NUMBER: 244 LRFILE: 2

LRDFN: 11288 PATIENT POINTER VALUE: 41149

PANEL/TEST POINTER: CHEM 7

DUZ(2): 4587 I/O CATEGORY: OUT PATIENT
```

Technical Manual December 1997

```
STATUS FLAG: ACCESSIONED ENTRY DATE/TIME: APR 11, 1997@16:18:24
PCC ERROR FLAG: LAB MODULE not defined
LAB TEST LIST COST: 1.52
CLINIC STOP CODE POINTER: FAMILY PRACTICE
ORDER DATE: APR 11, 1997@16:18:24 ORDER SEQUENCE NUMBER: 36
ORDER NUMBER: 76693
ORDERING PROVIDER POINTER: NEUFELD, BRENDA G
ORDERING PROVIDER NAME: NEUFELD, BRENDA G
ORDERING LOCATION POINTER: SAN XAVIER CLINIC
ORDERING LOCATION NAME: SXC
COLLECTION DATE/TIME: APR 11, 1997@16:18:24
ACCESSION NUMBER: CH 0411 8 SITE/SPECIMEN POINTER: SERUM
VERIFIER POINTER: WARES,LORI VERIFIER NAME: WARES,LORI
```

#### 3. Correct the Error in the Transaction Log

```
>D P^DI
VA FileMan 21.0
Select OPTION: ENTER OR EDIT FILE ENTRIES
INPUT TO WHAT FILE: IHS LAB TRANSACTION LOG// <RETURN>
EDIT WHICH FIELD: ALL// <RETURN>
Select IHS LAB TRANSACTION LOG SEQUENCE NUMBER: `244 244
    ...OK? Yes// <RETURN> (Yes)
SEQUENCE NUMBER: 244// <RETURN>
LRFILE: 2// <RETURN>
LRDFN: 11288// <RETURN>
PATIENT POINTER VALUE: 41149// <RETURN>
PATIENT NAME: <RETURN>
PANEL/TEST POINTER: CHEM 7// <RETURN>
PANEL/TEST NAME: <RETURN>
LAB MODULE: ?
   Enter SUBSCRIPT Code for section (ex: CH for GENERAL)
   Choose from:
   CH GENERAL
        MICROBIOLOGY
   MI
   BB BLOOD BANK
   AU AUTOPSY
    CY CYTOPATHOLOGY
    SP
       SURGICAL PATHOLOGY
   OT
        OTHER
LAB MODULE: CH GENERAL
DUZ(2): 4587// ^
```

You can then inquire into the failed transaction log entry after editing it, as follows.

```
Select OPTION: INQ INQUIRE TO FILE ENTRIES
OUTPUT FROM WHAT FILE: IHS LAB TRANSACTION LOG// <RETURN>
Select IHS LAB TRANSACTION LOG SEQUENCE NUMBER: `244 244
    ...OK? Yes// <RETURN> (Yes)
ANOTHER ONE: <RETURN>
STANDARD CAPTIONED OUTPUT? Yes// <RETURN> (Yes)
Include COMPUTED fields: (N/Y/R/B): NO// <RETURN> No record number (IEN),
no Computed Fields
```

Technical Manual December 1997

```
SEQUENCE NUMBER: 244LRFILE: 2LRDFN: 11288PATIENT POINTER VALUE: 41149PANEL/TEST POINTER: CHEM 7LAB MODULE: GENERALDUZ(2): 4587I/O CATEGORY: OUT PATIENTSTATUS FLAG: ACCESSIONEDENTRY DATE/TIME: APR 11, 1997@16:18:24PCC ERROR FLAG: LAB MODULE not definedLAB TEST LIST COST: 1.52CLINIC STOP CODE POINTER: FAMILY PRACTICEORDER DATE: APR 11, 1997@16:18:24ORDER NUMBER: 76693ORDERING PROVIDER POINTER: NEUFELD, BRENDA GORDERING PROVIDER NAME: NEUFELD, BRENDA GORDERING LOCATION POINTER: SAN XAVIER CLINICORDERING LOCATION NAME: SXCCOLLECTION DATE/TIME: APR 11, 1997@16:18:24ACCESSION NUMBER: CH 0411 8VERIFIER POINTER: WARES, LORI
```

#### 4. Refile the Entry After Error Correction

Refile the transaction after correction using the option RSN – Requeue by Sequence Number. Enter the sequence number 244 at the prompt. Review the screen to be sure this is the appropriate transaction and answer "Yes" to the prompt, "Do you wish to try to refile this transaction?"

#### 5. Correct Error in the Lab File that Prevented the Initial Transmission

In this example, you would fix the missing entry in File 60 by using FileMan option, Enter/Edit. Edit the SUBSCRIPT field at the Edit prompt, as shown here. In this example, you can then enter `267 to identify the test, instead of entering the test name. (For specific information on correcting errors in Lab files, refer to the Laboratory Package Planning and Implementation Guide.)

```
[LBP,AAA]>D P^DI
VA FileMan 21.0
Select OPTION: ENTER OR EDIT FILE ENTRIES
INPUT TO WHAT FILE: AUTO INSTRUMENT// 60 LABORATORY TEST
                                 (1037 entries)
EDIT WHICH FIELD: ALL// SUBSCRIPT
THEN EDIT FIELD: <RETURN>
Select LABORATORY TEST NAME: CHEM 7
SUBSCRIPT: CHEM, HEM, TOX, SER, RIA, ETC.// ?
    Choose from:
      CH CHEM, HEM, TOX, SER, RIA, ETC.
      MI
              MICROBIOLOGY
      BB
             BLOOD BANK
              ELECTRON MICROSCOPY
      EM
      SP
              SURGICAL PATHOLOGY
             CYTOLOGY
      CY
           AUTOPSY
WORKLOAD
      AIJ
      WK
```

Technical Manual December 1997

```
SUBSCRIPT: CHEM, HEM, TOX, SER, RIA, ETC.// CH CHEM, HEM, TOX, SER, RIA, ETC.
Select LABORATORY TEST NAME: <RETURN>
```

Other Fatal Errors

An example of another fatal error is: Field \_\_\_\_\_\_ of File 9009022 not in Provider file. A review of the data dictionary for File 9009022 indicates that field 1104 is the ordering provider and is a pointer to the New Person file, File 200. An entry must be made for the ordering provider in the appropriate files and the transactions with this error message must be edited and refiled. The easiest way to refile a panel of tests with this type of error is to create a sort template (see page 21) and refile using the BLR menu option, RST, Requeue Transaction by Sort Template.

```
Subj: PCC FILING ERROR FOR THIS ENTRY [#709373] 30 Sep 97 15:32 10 Lines
From: POSTMASTER in 'IN' basket. Page 1 **NEW**
An entry in PCC could not be created for the following lab
order because there is a filing error reported in PCC.
PATIENT NAME: PATIENT,DEMO PATIENT DFN: 43544 VISIT DATE: SEP 30,1997
LAB SYSTEM ORDER NUMBER: 87813 ACCESSION NUMBER: UA 0930 4
LAB TEST: TRANSITIONAL EPITHELIAL CELLS TX LOG IEN: 191829
PCC ERROR: Field 1104 of file 9009022 not in Provider file
No results entered for this test were transferred into the PCC.
```

A fatal error with a bulletin stating "Something wrong—problem with IHS Lab Transaction Cross Reference" usually means one of two things:

- There may be a discrepancy between the institution where the user is logged on and the institution defined in the BLR Master Control file.
- There may be a problem with a File 60 test definition in which two different tests point to the same data name in File 63.

The starting point in resolving this error is to identify the institution of the patient and the test that has been rejected. Depending on the findings, a correction may have to be made in File 60 following the guidelines in the Laboratory Package Planning and Implementation Guide. Alternatively, it may be found that the problem is with an institution discrepancy, which may or may not require editing entries in the BLR Master Control file or PCC Master Control file, depending on the relationships of the PCC databases of the institutions.

Technical Manual December 1997

```
IHS Lab Transaction Log ERROR:
Something wrong -- problem with IHS Lab Transaction Log Cross Reference:
^BLRTX
LOG("AAT",CH 1002 4,175)
VARIABLES:
```

The fatal message "PCC Visit not created APCDFLG = (1 or 2)" indicates that either an invalid template specification was made, the Visit DFN is incorrect, or ^DIE rejected the data for a variety of reasons. The best way to handle this kind of bulletin is to review the sequence of events on the Laboratory side and determine whether data would be passed to the PCC under the normal business rules. If it is determined that data should have passed to the PCC, call Tucson DIR for assistance in resolving this error.

```
Subj: PCC FILING ERROR FOR THIS ENTRY [#1007885]30 Sep 97 16:32 10 Lines
From: POSTMASTER in 'IN' basket. Page 1 **NEW**
An entry in PCC could not be created for the following lab
order because there is a filing error reported in PCC.
PATIENT NAME: DEMO,PATIENT PATIENT DFN: 29146 VISIT DATE: SEP
30,1997LAB SYSTEM ORDER NUMBER: 105272 ACCESSION NUMBER: CH 0930 14
LAB TEST: GLUCOSE TX LOG IEN: 305520
PCC ERROR: PCC Visit not created APCDFLG = 2
No results entered for this test were transferred into the PCC.
```

Other bulletins that are considered fatal and require investigation are listed below. The process of review, resolution, and refiling is the same regardless of the type of bulletin.

**Update to IHS transaction log to the PCC ERROR field not done..REFILE.** An update was not made for a particular sequence number. REFILE suggests that the necessary correction be made to the sequence's transaction and then refiled.

**PCC ERROR FLAG field not nulled**. An attempt was made to null out some fields and the attempt failed. Most of the time this operation is used when the V file number and the V file IEN are being removed from a transaction when results have been deleted.

Patient IEN is required. The PATIENT IEN field is not set.

No collection date. No collection date was entered for this transaction.

**No institution entry**. Data was processed for a patient that was seen at a site that is not defined in the Hospital Location file.

No entry in Provider file for the Ordering Provider. The ordering provider entered is not defined in the Person file(16) as a provider, or there is no entry in the Provider file(6) for this provider.

**No entry in Provider file for the Encounter Provider.** The encounter provider entered is not defined in the Person file(16) as a provider, or there is no entry in the Provider file(6) for this provider.

**Visit not created – task terminated.** The Visit entry could not be created. No further processing can occur for this entry.

**Field** \_\_\_\_\_ **of file 9009022 is invalid**. Generic reject message created when a specific reason for a PCC rejection is not determined.

Write to V LAB file rejected. Failed a V LAB field edit so update of this entry to the PCC is terminated.

Write to V Micro file rejected. Failed a V Micro field edit so update of this entry to the PCC is terminated.

Write to V Blood Bank rejected. Failed a V Blood Bank field edit so update of this entry to the PCC is terminated.

Field .06 of File 9009022 not a valid test in Dile 60. The test entered is not defined in the Laboratory Test file (60).

**Field .06 of File 9009022 not a valid antibiotic IEN**. An invalid antibiotic was entered in this field. Check entries in the antimicrobial susceptibility file (62.06).

**Field .06 of File 9009022 not a valid antibody IEN.** An invalid antibody was entered in this field. Check entries in the Function Field file (61.3).

**Field\_\_\_\_\_\_ is required for PCC and cannot be null.** No data was entered into a required field.

## Appendix A: IHS Lab 1997 CPT Codes

| IHS LAB CPT CODE | LIST APR              | 14,1997 12: | 52 PAGE 1 |           |
|------------------|-----------------------|-------------|-----------|-----------|
| NAME PA          | NEL/TEST CP:          | I CODE N    | NODIFIER  | QUALIFIER |
|                  |                       |             |           |           |
| -                |                       |             |           |           |
| 1,25 DIHYDROXYV  | 1,25-DIHYDROXYVIT D3  | 82652       | .90       |           |
| 11-DEOXYCORTISO  | 11-DEOXYCORTISOL      | 82634       | .90       |           |
| 17-HYDROXYCORTI  | 17-HYDROXYCORTICOSTE  | 83491       | .90       |           |
| 17-HYDROXYPROGE  | 17-HYDROXYPROGESTERO  | 83498       | .90       |           |
| 17-KETOGENIC ST  | 17-KETOGENIC STEROID  | 83582       | .90       |           |
| 17-KETOSTEROIDS  | 17-KETOSTEROIDS, TOTA | 83586       | .90       |           |
| 5' NUCLEOTIDASE  | 5' NUCLEOTIDASE       | 83915       | .90       |           |
| ABO/RH TYPING    | ABO/RH TYPING         | 86900       |           |           |
|                  | 86901                 |             |           |           |
| ACETALDEHYDE     | ACETALDEHYDE          | 82000       | .90       |           |
| ACETAMINOPHEN    | ACETAMINOPHEN         | 82003       |           |           |
| ACETONE          | ACETONE               | 82009       |           |           |
| ACETYLCHOLINE R  | ACETYLCHOLINE RECEPT  | 84238       | .90       |           |
| ACID PHOSPHATAS  | ACID PHOSPHATASE      | 84060       |           |           |
| ACTH AC          | TH 82024              | .90         |           |           |
| ADDIS COUNT      | ADDIS COUNT           | 81099       |           |           |
| ADENOVIRUS TITE  | ADENOVIRUS TITER      | 86603       | .90       |           |
| AFB CULTURE      | AFB CULTURE           | 87117       |           |           |
| AFB CULTURE & S  | AFB CULTURE & SMEAR   | 87117       |           |           |
| AF               | B SMEAR 872           | 206         |           |           |
| ALBUMIN          | ALBUMIN               | 82040       |           |           |
| MICROALBUMIN     | ALBUMIN, MICRO        | 82044       | QW        |           |
| ALBUMIN/CREATIN  | ALBUMIN/CREATININE R  | 82570       |           |           |
|                  | 82042                 |             |           |           |
| ALDOLASE         | ALDOLASE              | 82085       | .90       |           |
| ALDOSTERONE      | ALDOSTERONE           | 82088       | .90       |           |
| ALK PHOSPHATASE  | ALK PHOSPHATASE, HEA  | 84078       | .90       |           |
| ALKALINE PHOSPH  | ALKALINE PHOSPHATASE  | 84075       |           |           |
| ALPHA-1-ANTITRY  | ALPHA-1-ANTITRYPSIN   | 82103       | .90       |           |
| ALPHA FETOPROTE  | ALPHA-FETOPROTEIN     | 82105       | .90       |           |
| ALUMINUM         | ALUMINUM              | 82108       | .90       |           |
| AMIKACIN         | AMIKACIN              | 80150       |           |           |
| AMINOLEVULINIC   | AMINOLEVULINIC ACID   | 82135       | .90       |           |
| AMITRIPTYLINE    | AMITRIPTYLINE         | 80152       | .90       |           |
| AMITRYPTILINE &  | AMITRIPTYLINE & NORT  | 80152       | .90       |           |
|                  | 80182                 | .90         |           |           |
| AMMONIA          | AMMONIA               | 82140       |           |           |
| AMOEBIC IHA ANT  | AMOEBIC IHA ANTIBODY  | 86753       | .90       |           |
| AMOXAPINE        | AMOXAPINE             | 80299       | .90       |           |
| AMPHETAMINE SCR  | AMPHETAMINE SCREEN    | 80101       | .90       |           |
| AMPHETAMINES     | AMPHETAMINES          | 82145       | .90       |           |
| AMPICILLIN       | AMPICILLIN            | 80299       |           |           |
| AMYLASE          | AMYLASE               | 82150       |           |           |
| ANA PANEL        | ANA PANEL             | 86038       |           |           |
| ANAEROBIC CULTU  | ANAEROBIC CULTURE     | 87075       |           |           |
| ANDROSTENEDIONE  | ANDROSTENEDIONE       | 82157       | .90       |           |
| ANGIOTENSIN-1    | ANGIOTENSIN-1         | 82164       | .90       |           |
| ANTIMITOCHONDRI  | ANTI MITOCHONDRIAL A  | 86255       | .90       |           |

Technical Manual December 1997

| ANTI SMOOTH MUS | ANTI SMOOTH MUSCLE    | 86255 | .90 |  |
|-----------------|-----------------------|-------|-----|--|
| ANTI-DEOXYRIBON | ANTI-DEOXYRIBONUCLEA  | 86215 |     |  |
| ANTI-DNA ANTIBO | ANTI-DNA ANTIBODY     | 86226 | .90 |  |
| ANTI-EPIDERMAL  | ANTI-EPIDERMAL AB     | 86255 | .90 |  |
| ANTI-GLOM BASEM | ANTI-GLOM BASEMENT M  | 83520 | .90 |  |
| ANTI-HYALURONID | ANTI-HYALURONIDASE T  | 86849 | .90 |  |
| ANTI-MICROSOMAL | ANTI-MICROSOMAL ANTI  | 86376 | .90 |  |
| ANTI-MYOCARDIAL | ANTI-MYOCARDIAL AB    | 86255 | .90 |  |
| ANTI-PARIETAL C | ANTI-PARIETAL CELL A  | 86255 | .90 |  |
| ANTI-RETICULIN  | ANTI-RETICULIN AB     | 86255 | .90 |  |
| ANTI-RNP        | ANTI-RNP              | 86235 | .90 |  |
| ANTI-SKELETAL M | ANTI-SKELETAL MUSCLE  | 86255 | .90 |  |
| ANTI-STRIATED M | ANTI-STRIATED MUSCLE  | 86255 | .90 |  |
| ANTI-THYROGLOBU | ANTI-THYROGLOBULIN A  | 86800 | .90 |  |
| ANTI-THYROID AN | ANTI-THYROID ANTIBOD  | 86376 | .90 |  |
| ANTICENTROMERE  | ANTICENTROMERE        | 86038 | .90 |  |
| ANTIDIURETIC HO | ANTIDIURETIC HOR      | 84588 | .90 |  |
| ANTIMONY        | ANTIMONY              | 83015 | .90 |  |
| ANTISTREPTOLYSI | ANTISTREPTOLYSIN SC   | 86063 | .90 |  |
| ANTITHROMBIN II | ANTITHROMBIN III      | 85300 |     |  |
| ARBOVIRUS CALIF | ARBOVIRUS CALIF TITE  | 86790 | .90 |  |
| ARBOVIRUS EEE T | ARBOVIRUS EEE TITER   | 86790 | .90 |  |
| ARBOVIRUS SLE T | ARBOVIRUS SLE TITER   | 86790 | .90 |  |
| ARBOVIRUS WEE T | ARBOVIRUS WEE TITER   | 86790 | .90 |  |
| ARSENIC         | ARSENIC               | 82175 | .90 |  |
| ARTERIAL BLOOD  | ARTERIAL BLOOD GASES  | 82803 |     |  |
| ARYLSULFATASE A | ARYLSULFATASE A       | 84999 | .90 |  |
| ASO AS          | O 86060               | .90   |     |  |
| ASPERGILLUS AB  | ASPERGILLUS AB IMMUN  | 86329 | .90 |  |
| ASPERGILLUS COM | ASPERGILLUS COMPLEME  | 86171 | .90 |  |
| BARBITURATE SCR | BARBITURATE SCREEN    | 80100 | .90 |  |
| BRABITURATES    | BARBITURATES          | 82205 | .90 |  |
| BENCE JONE PROT | BENCE JONES PROTEIN   | 81099 |     |  |
| BENZENE         | BENZENE               | 82491 | .90 |  |
| BENZODIAZEPINE  | BENZODIAZEPINE SCREE  | 80100 | .90 |  |
| BENZODIAZEPINES | BENZODIAZEPINES       | 80154 | .90 |  |
| BERYLLIUM       | BERYLLIUM             | 83015 | .90 |  |
| BETA-2-MICROGLO | BETA 2-MICROGLOB      | 82232 | .90 |  |
| BILIRUBIN, DIRE | BILIRUBIN, DIRECT     | 82250 |     |  |
| BILRUBIN, TOTAL | BILIRUBIN, TOTAL      | 82250 |     |  |
| BILIRUBIN, TOTA | BILIRUBIN, TOTAL & DI | 82251 |     |  |
| BLASTOMYCES ANT | BLASTOMYCES AB        | 86612 | .90 |  |
| BLASTOMYCES COM | BLASTOMYCES COMPLEME  | 86171 | .90 |  |
| BLEEDING TIME   | BLEEDING TIME         | 85002 |     |  |
| BLOOD CULTURE   | BLOOD CULTURE         | 87040 |     |  |
| BONE MARROW     | BONE MARROW           | 85097 |     |  |
| BROMIDE         | BROMIDE               | 84311 | .90 |  |
| BRUCELLA AGGLUT | BRUCELLA AGGLUTINATI  | 86622 | .90 |  |
| BRUCELLA BLOCKI | BRUCELLA BLOCKING AN  | 86622 | .90 |  |
| BUTALBITAL      | BUTALBITAL            | 82205 | .90 |  |
| C REACTIVE PROT | C REACTIVE PROTEIN    | 86140 | .90 |  |
| C-1Q COMPLEMENT | C-1Q COMPLEMENT COMP  | 86160 | .90 |  |
| C-PEPTIDE       | C-PEPTIDE             | 84681 | .90 |  |
| C1 ESTERASE INH | C1 ESTERASE INHIBIT.  | 86160 | .90 |  |
| CAFFEINE        | 82491                 | .90   |     |  |

| CALCITONIN        | CALCITONIN                    | 82308          | .90   |     |
|-------------------|-------------------------------|----------------|-------|-----|
| CALCIUM           | CALCIUM                       | 82310          |       |     |
| CALCULUS          | CALCULUS                      | 82360          | .90   |     |
| CANDIDA IMMUNOD   | CANDIDA IMMUNO DIFF           | 86628          |       | 90  |
| CANDIDA PRECIPI   | CANDIDA PRECIPITIN            | 86403          | .90   |     |
| CANNABINOIDS      | CANNABINOIDS                  | 80100          | .90   |     |
| CARBAMAZEPINE     | CARBAMAZEPINE                 | 80156          |       |     |
| CARDIAC ENZYMES   | CARDIAC ENZYMES               |                |       |     |
| CARDIAC ISOENZY   | CARDIAC ISOENZYMES            | 83625          |       |     |
| CAROTENE          | CAROTENE                      | 82380          | .90   |     |
| CATECHOLAMINES    | CATECHOLAMINES                | 82384          | .90   |     |
| CATECHOLAMINES.   | CATECHOLAMINES, FRAC          | 82384          |       | 90  |
| CBC CB            | C 85027                       |                |       |     |
| CBC & MORPHOLOG   | CBC & MORPHOLOGY (NO          | 85027          |       |     |
|                   | 85008                         | 00027          |       |     |
| CBC & MORPHOLOG   | CBC & MORPHOLOGY (WI          | 85007          |       |     |
| CBC PROFILE       | CBC PROFILE                   | 85025          |       |     |
| CEA CE            | A 82378                       | 91             | )     |     |
| CEA-S CE          | A-S. RTA 82                   | 378            | 90    |     |
| CERIII ODI 7 GMIN | CERULOPIASMIN 02.             | 82390          | 90    |     |
| CHEM 11           | CHEM 11                       | 80011          | 0     |     |
| CHEM 20           | CHEM 20                       | 80019          |       |     |
| CHEM 7            | CHEM 7 QO                     | 007            | Ngaan |     |
| CHIAMVDIA TITED   | CHIAMYDIA TITER               | 86631          | 90    |     |
| CHLAMIDIA IIIEK   | CHLAMIDIA IIIEK               | 80031<br>80154 | .90   |     |
| CHLORDIAZEPOXID   | CHLORDIAZEPOXIDE              | 80135          | .90   |     |
|                   | CHLORIDE                      | 84022          | 90    |     |
| CHLORPROMAZINE    | CHLORPROMAZINE                | 84022          | .90   |     |
| CHOKERTEDOI       |                               | 01022          | .90   |     |
| CHOLESIEROL       | CHOLESIEROL<br>CHOLINESTEDASE | 02405          | 0.0   |     |
| CHOLINESTERASE    | CHODINESIERASE                | 02400          | .90   | 0.0 |
| CHORIONIC GONAD   | CUROMIC GONADOIROP            | 82/05          | ۵0    | 90  |
| CLONAZEDAM        | CI ONA ZEDAM                  | 80151          | .90   |     |
| CLONAZEPAM<br>CO2 | 2 02274                       | 00104          | .90   |     |
| CO2 CO.           |                               | 903            |       |     |
| CORNET            |                               | 100            | 90    |     |
| COCAINE           | COCAINE 02.                   | 80100          | 0     |     |
| COCCIDIOIDEC VD   | COCCIDIODES AD                | 86635          | ٥٥    |     |
| COCCIDIOIDES AB   | COCCIDIODES AD                | 00000          | .90   | 90  |
| COCCIDIODES SOD   | COCCIDIODES PRECIPII          | 00035<br>86635 | •     |     |
| COCCIDIOIDES SCK  | COCCIDIOIDES SCREEN           | 8222E          |       | 90  |
| COCCIDIOIDES CE   | COCCIDIOIDES CE IIIE          | 00035          |       | 90  |
| COCCIDIODEG ID    | COCCIDIOIDES IDCE II          | 00035          | •     | 90  |
| COUCTDIODES LPA   | COUCIDIOIDES LPA TIT          | 00035          | • • • | 50  |
| COMPLEMENT C2     | COMPLEMENT C2                 | 00100          | .90   |     |
| COMPLEMENT C3     | COMPLEMENT C3                 | 00100          | .90   |     |
| COMPLEMENT C4     | COMPLEMENT C4                 | 00100          | .90   |     |
| COMPLEMENT C5     | COMPLEMENT C5                 | 8616U          | .90   |     |
| COMPLEMENT C6     | COMPLEMENT C6                 | 8010U          | .90   |     |
| COMPLEMENT CH50   | COMPLEMENT CH50               | 86162          | .90   |     |
| COMPLEMENT TOTA   | COMPLEMENT TOTAL              | 80102          | .90   |     |
| DIRECT/INDIRECT   | COOMBS, DIRECT/INDIR          | 86880          |       |     |
| 202222            | 86850                         |                |       |     |
| COPPER            | COPPER 82                     | 525            | .90   |     |
| CORTICOSTERONE    | CORTICOSTERONE                | 82528          | .90   |     |
| CORTISOL          | CORTISOL                      | 82530          | .90   |     |

| COXSACKIE A 1-1 | COXSACKIE A 1-10 TIT | 86658 |     |  |
|-----------------|----------------------|-------|-----|--|
| COXSACKIE B 1-6 | COXSACKIE B 1-6      | 86658 |     |  |
| СРК СРІ         | к 82550              |       |     |  |
| CPK-MB          | CPK-MB 825           | 553   |     |  |
| CK ISOENZYMES   | CPK-MB/CPK           | 82552 |     |  |
| CREATINE        | CREATINE             | 82540 | .90 |  |
| CREATININE      | CREATININE           | 82565 |     |  |
| CREATININE CLEA | CREATININE CLEARANCE | 82575 |     |  |
|                 | 81050                |       |     |  |
| CRYPTOCOCCUS AN | CRYPTOCOCCUS ANTIGEN | 86313 | .90 |  |
| CSF GLUCOSE     | CSF GLUCOSE          | 82947 |     |  |
| CSF PROTEIN     | CSF PROTEIN          | 84155 |     |  |
| CULTURE & SUSCE | CULTURE & SUSCEPTIBI | 87072 |     |  |
| CYANIDE         | CYANIDE              | 82600 | .90 |  |
| CYCLOSPORINE    | CYCLOSPORIN          | 80158 | .90 |  |
| CYTOMEGALOVIRUS | CYTOMEGALO IFA       | 86313 | .90 |  |
| CYTOMEGALOVIRUS | CYTOMEGALOVIRUS      | 86644 | .90 |  |
|                 | 86645                | .90   |     |  |
| DARK FIELD MICR | DARK FIELD MICROSCOP | 87164 |     |  |
| DESIPRAMINE     | DESIPRAMINE          | 80160 | .90 |  |
| DHEA DH         | EA 82626             | .90   |     |  |
| DHEA-S          | DHEA-S 826           | 527   | .90 |  |
| DIAZEPAM        | DIAZEPAM             | 80154 | .90 |  |
| DIBUCAINE NUMBE | DIBUCAINE NUMBER     | 82638 | .90 |  |
| MANUAL DIFFEREN | DIFF & RBC MORPHOLOG | 85007 |     |  |
| DIGITOXIN       | DIGITOXIN            | 82640 |     |  |
| DIGOXIN         | DIGOXIN              | 80162 |     |  |
| PHENYTOIN       | DILANTIN             | 80185 |     |  |
| DIPHENHYDRAMINE | DIPHENHYDRAMINE      | 80299 | .90 |  |
| DISOPYRAMIDE    | DISOPYRAMIDE         | 80299 | .90 |  |
| CHLAMYDIA DNA P | DNA PROBE CHLAMYDIA  | 87179 | .90 |  |
| GC DNA PROBE    | DNA PROBE GC         | 87179 | .90 |  |
| DOXEPIN         | DOXEPIN              | 80166 | .90 |  |
| ЕСНО,14,18,20,2 | ECHO,14,18,20,25,28  | 86658 | .90 |  |
| ЕСНО,2,3,4,7,8, | ECHO,2,3,4,7,8,11 TI | 86658 | .90 |  |
| ЕСНО,6,9,16,30  | ECHO,6,9,16,30 TITER | 86658 | .90 |  |
| EPINEPHRINE     | EPINEPHRINE          | 82384 | .90 |  |
| EPSTEIN BARR    | EPSTEIN BARR         | 86663 | .90 |  |
| ERYTHROPOIETIN  | ERYTHROPOIETIN       | 82668 | .90 |  |
| ESTRADIOL RECEP | ESTRADIOL RECEPTOR A | 84233 | .90 |  |
| ESTRADIOL, 17-B | ESTRADIOL, 17-B      | 82670 | .90 |  |
| ESTRIOL         | ESTRIOL              | 82677 | .90 |  |
| ESTROGEN        | ESTROGEN             | 82670 | .90 |  |
|                 | 82677                | .90   |     |  |
|                 | 82679                | .90   |     |  |
| ESTRONE         | ESTRONE              | 82679 | .90 |  |
| ALCOHOL         | ETHANOL              | 82055 |     |  |
| ETHOSUXIMIDE    | ETHOSUXIMIDE         | 80168 | .90 |  |
| ETHOTOIN        | ETHOTOIN             | 80299 | .90 |  |
| FACTOR II       | FACTOR II            | 85210 | .90 |  |
| FACTOR XIII     | FACTOR XIII          | 85290 | .90 |  |
| FATTY ACIDS, FR | FATTY ACIDS, FREE    | 82725 | .90 |  |
| FEBRILE AGGLUTI | FEBRILE AGGLUTININS  | 86000 | .90 |  |
| FECAL FAT       | FECAL FAT            | 82705 |     |  |
| FECAL LEUCOCYTE | FECAL LEUKOCYTES     | 87205 |     |  |

| FIBRIN SPLIT PR         FIBRIN SPLIT PRODUCT         65362         .90           FIBRINOGEN         FUDRINOGEN         85384           FLUID BLILRUBIN         FUJUD BLIRUBIN         82250           FLUDRIDE         FJUDRIDE         82735         .90           FOLATE         FUDPENAZINE-PR         84022         .90           FOLATE         FOLATE         82746         .90           FSH         FSH         8301         .90           FTA-ABS         FTA-ABS         86781         .90           FUNGAL ANTIGEN         86663         .90         .86628         .90           66612         .90         .86628         .90         .86628         .90           GC CULTURE         GC CULTURE         82941         .90         .90           GC CULTURE         GC CULTURE         82943         .90           GCULCAGON         GLUCAGON         82943         .90           GLUCOSE         GLUCOSE         GLUCAGON         82943         .90           GLUCOSE         GLUCOSE         .90         .90         .90           GLUCOSE         GLUCAGON         82947         .90         .90           GLUCOSE         GLUCAGON         <                                                                                                    | FERRITIN        | FERRITIN             | 82728          | .90  |  |
|----------------------------------------------------------------------------------------------------|-----------------|----------------------|----------------|------|--|
| FIBRINGEN         FIBRINGEN         FIBRINGEN         85384           FLUD BLILRUBIN         FLUD BLILRUBIN         82250           FLUDRIDE         82735         .90           FLUDRIDE         FLUDRIDE         82735         .90           FOLATE         FOLATE         82746         .90           FREE T4         FREE T4         84439         .90           FSH         FSH         83001         .90           FTA-ABS         B7621         .90         .90           G-6-PD, QUANTIT         G-6-PD, QUANTITATIVE         82955         .90           GASTRIN         GASTRIN         82941         .90           GC CULTURE         GC CULTURE         87081         .90           GUCAGON         GULCAGON         82943         .90           GLUCOSE         GLUCOSE         82947         .90           GLUCOSE         GLUCOSE         82947         .90           GLUCOSE         GLUCAGON         82943         .90           GLUCOSE         GLUCAGON         82947         .90           GLUCOSE, OTHER         GLUCOSE, OTHER         82950         .90           GRAM STAIN         GTA, I HR         82950         .90                                                                                                    | FIBRIN SPLIT PR | FIBRIN SPLIT PRODUCT | 85362          | .90  |  |
| FLUID BILIRUBIN         FLUID BILIRUBIN         82250           FLUORIDE         FLUORIDE         82735         .90           FLUDPHENAZINE-PR         FLUOPHENAZINE-PRCLINN         84022         .90           FREE T4         FREE T4         84439         .90           FRE         FSH         FSH         83001         .90           FTA-ABS         FTA-ABS         86781         .90           FUNGAL ANTIGEN         86626         .90         .90           GASTRIN         GASTRIN         82941         .90           GC CULTURE         GC CULTURE         87081         .90           GC CULTURE         GC CULTURE         87081         .90           GC CULTURE         GC CULTURE         82941         .90           GC CULTURE         GC CULTURE         87081         .90           GLUCAGON         GLUCAGON         82941         .90           GLUCOSE         GLUCAGON         82941         .90           GLUCOSE         GLUCAGON         82943         .90           GLUCAGON         GLUCAGON         82947         .90           GLUCOSE         GLUCAGON         82947         .90           GLUCOSE         GLUCAGON </td <td>FIBRINOGEN</td> <td>FIBRINOGEN</td> <td>85384</td> <td></td> <td></td>                                                                                                    | FIBRINOGEN      | FIBRINOGEN           | 85384          |      |  |
| FLUORIDE       FLUORIDE       92735       .90         FLUDHEMAZINE-PR       FLUPHENAZINE-PROLIXN       84022       .90         FOLATE       FOLATE       82746       .90         FREE T4       FREE T4       82746       .90         FREE T4       FREE T4       82746       .90         FTA-ABS       FTA-ABS       86781       .90         FUNGAL ANTIGEN       FUNGAL ANTIGEN       86606       .90         86612       .90       .90       .90         G-6-PD, QUANTIT       G-6-PD, QUANTITATIVE       82955       .90         GC CULTURE       GC CULTURE       87081       .90         GENTAMICIN       GENTAMICIN       80170       .90         GGT       GGT       82977       .90         GLUCOSE       GLUCOSE       82943       .90         GLUCOSE       GLUCOSE       82947       .90         GLUCOSE       GLUCOSE       82947       .90         GRAW STAIN       GRAW STAIN       87205       .90         GRAWTH HORMONE       83003       .90       .90         GTT, FASTING       GTT, FASTING       82947       .90         GRAWTH HORMONE       GROWTH HORMONE                                                                                                    | FLUID BILIRUBIN | FLUID BILIRUBIN      | 82250          |      |  |
| FLUPHENAZINE-PR       FLUPHENAZINE-PROLIXN       84022       .90         FOLATE       FOLATE       82746       .90         FREE T4       FREE T4       84439       .90         FSH       FSH       FSH       83001       .90         FTA-ABS       FTA-ABS       66781       .90         FUNGAL ANTIGEN       FUNGAL ANTIGEN       86606       .90         86628       .90       .86628       .90         86612       .90       .86628       .90         Gastrin       GASTRIN       62941       .90         GC CULTURE       GC CULTURE       87081       .90         GUCAGON       GLUCAGON       82943       .90         GLUCAGON       GLUCAGON       82943       .90         GLUCOSE       0LUCOSE       82947       .90         GLUCOSE, OTHER       GLUCOSE, OTHER       82947       .90         GRAWH STAIN       GRAW STAIN       67205       .90         GRAWH STAIN       GRAWH STAIN       87140       .90         GT, 1 HR       GT, FASTING       82947       .90         GLUCASE, OTHER       82947       .90       .90         GT, 1 HR       GLUCASE, THER                                                                                                    | FLUORIDE        | FLUORIDE             | 82735          | .90  |  |
| FOLATE       FOLATE       82746       .90         FREE T4       FREE T4       84439       .90         FSH       FSH       B3001       .90         FTA-ABS       FTA-ABS       86781       .90         FUNGAL ANTIGEN       FUNGAL ANTIGEN       86635       .90         86638       .90       86628       .90         86612       .90       86628       .90         GC-6-PD, QUANTIT       G-6-PD, QUANTITATIVE       82955       .90         GC CULTURE       GC CULTURE       87081       .90         GC CULTURE       GC CULTURE       87081       .90         GUCAGON       GLUCAGON       82947       .90         GLUCOSE       GLUCOSE TOLERANCE TE       82951       .90         GRATHINE       GLUCOSE TOLERANCE TE       82951       .90         GRAW STAIN       GRAM STAIN       82975       .90         GRAW STAIN       GRAM STAIN       82975       .90         GRAW STAIN       GRAM STAIN       82950       .90         GTT, FASTING       GTT, FASTING       GTT, FASTING       .90         HAH       HEH       .90       .90       .90         HCG       HCG, QUA                                                                                                    | FLUPHENAZINE-PR | FLUPHENAZINE-PROLIXN | 84022          | . 90 |  |
| FREE T4       FREE T4       84439       .90         FSH       FSH       FTA       83001       .90         FTA-ABS       FTA-ABS       86635       .90         B6635       .90       86638       .90         86638       .90       86628       .90         86612       .90       86628       .90         GC-CULTURE       GC CULTURE       82955       .90         GC CULTURE       GC CULTURE       82941       .90         GC CULTURE       GC CULTURE       82941       .90         GC CULTURE       GC CULTURE       82941       .90         GC CULTURE       GC CULTURE       82941       .90         GLUCAGON       GLUCAGON       82943       .90         GLUCOSE       GLUCOSE       82947         GLUCOSE, OTHER       GLUCOSE       82947         GLUCOSE, OTHER       82947       .90         GRAM STAIN       87205       .90         GRAM STAIN       87205       .90         GRAM STAIN       87205       .90         GTT, 1 HR       GTT, 1 HR       82947         HG       HLOPERIDOL       .90         H. SIMPLEX II       87140<                                                                                                    | FOLATE          | FOLATE 82            | 746            | 90   |  |
| FSH         FSH         B3001         .90           FTA-ABS         FTA-ABS         B6781         .90           FUNGAL ANTIGEN         FUNGAL ANTIGEN         86606         .90           B6612         .90         86628         .90           B6612         .90         86628         .90           GC-6-PD, QUANTIT G-6-PD, QUANTITATIVE         82955         .90           GASTERIN         GASTRIN         82941         .90           GC CULTURE         GC CULTURE         87081         .90           GUCAGON         GLUCAGON         82943         .90           GLUCOSE         GLUCOSE         82943         .90           GLUCOSE         GLUCOSE         82947         .90           GLUCOSE         GLUCOSE         82951         .90           GRAM STAIN         GRAM STAIN         87205         .90           GRAM STAIN         GRAM STAIN         87140         .90           GT, 1 HR         GTT, 1 HR         82950         .90           GTT, 1 HR         S018         .90         .90           HALP         HALPEX II         87140         .90           H. SIMPLEX II         H. SIMPLEX II         80299 <td< td=""><td>FREE T4</td><td>FREE T4</td><td>84439</td><td>90</td><td></td></td<>                                                                                                    | FREE T4         | FREE T4              | 84439          | 90   |  |
| FTA-ABS       FTA-ABS       BTA-ABS       BTA-ABS                                                                                                    | FSH FSI         | н 83001              | . 90           |      |  |
| FUNGAL ANTIGEN       FUNGAL ANTIGEN       86601       .90         FUNGAL ANTIGEN       86603       .90         86693       .90         86623       .90         86624       .90         86625       .90         86626       .90         86612       .90         86623       .90         GC CULTURE       82941         GC CULTURE       82941         GENTAMICIN       GENTAMICIN         GET       82977         GLUCAGON       GLUCAGON         GLUCOSE       GLUCOSE         GLUCOSE       61000000         GUUCOSE       GLUCOSE         GLUCOSE, OTHER       GLUCOSE, OTHER         GLUCOSE, OTHER       GLUCOSE         GROWTH HORMONE       83003         GROWTH HORMONE       83003         GTT, FASTING       GTT, FASTING         GTT, FASTING       GTT, FASTING         STIMLEX I       H.         SIMPLEX I       H. SIMPLEX II         85014       82947         HAH       HGH         HALOPERIDOL       82950         GTT, FASTING       GTT, FASTING         HELPER       S014                                                                                                    | FTA-ABS         | FTA-ABS              | 86781          | 90   |  |
| Stand Littlein       Forsile Littlein       86635       .90         86698       .90         86628       .90         86612       .90         GASTRIN       GASTRIN       82941       .90         GC CULTURE       GC CULTURE       87081       .90         GC CULTURE       GC CULTURE       87081       .90         GC CULTURE       GC CULTURE       80170       .90         GGT       G2977       .90       .90         GLUCAGON       GLUCAGON       82943       .90         GLUCOSE       GLUCOSE       82947       .90         GLUCOSE       GLUCOSE TOLERANCE TE       82952         GLUCOSE, OTHER       GLUCOSE, OTHER       82947         GLUCOSE, OTHER       GLUCAGN       82947         GLUCAGN       GRAM STAIN       82947         GRAM STAIN       GRAM STAIN       82947         GASTIN       GRAM STAIN       82947         HXH       HORMONE       83003       .90         GTT, FASTING       GTT, FASTING       82947         HXH       H&H       85018       .90         HXH       H&H       85018       .90         HACG <t< td=""><td>FUNGAL ANTIGEN</td><td>FUNCAL ANTIGEN</td><td>86606</td><td>90</td><td></td></t<>                                                                                                    | FUNGAL ANTIGEN  | FUNCAL ANTIGEN       | 86606          | 90   |  |
| 86698         .90           86628         .90           86612         .90           G-6-PD, QUANTIT G-6-PD, QUANTITATIVE         82955         .90           GASTRIN         GASTRIN         82941         .90           GC CULTURE         GC CULTURE         87081         .90           GC CULTURE         GC CULTURE         80170         .90           GENTAMICIN         GENTAMICIN         82943         .90           GLUCAGON         82943         .90         .90           GLUCOSE         GLUCOSE         82947         .90           GLUCOSE         GLUCOSE         82947         .90           GRAM STAIN         GLUCOSE, OTHER         82947         .90           GRAW STAIN         GRAM STAIN         87205         .90           GRAM STAIN         GRAT, 1 HR         82950         .90           GTT, 1 HR         GTT, FASTING         82947         .90           HAH         H&H         .80014         .90           HALDERTIN         H. SIMPLEX II         87140         .90           HALDERTIDOL         HALOPERIDOL         80299         .90           HCG         HCG         84703         .90 <td></td> <td>86635</td> <td>90</td> <td></td> <td></td>                                                                                                    |                 | 86635                | 90             |      |  |
| 86628         .90           86612         .90           G-6-PD, QUANTIT         G-6-PD, QUANTITATIVE         82955         .90           GC CULTURE         GC CULTURE         87081         .90           GC CULTURE         GC CULTURE         87081         .90           GC CULTURE         GC CULTURE         80170         .90           GGT         GGT         82977         .90           GLUCAGON         GLUCAGON         82943         .90           GLUCOSE         GLUCOSE         82947           GLUCOSE, OTHER         GLUCOSE, OTHER         82975           GLUCOSE, OTHER         GLUTAMINE         82975           GLUCOSE, OTHER         GLUTAMINE         82975           GUTAMINE         GLUTAMINE         82975           GUTAMINE         GRAM STAIN         87205           GRAM STAIN         GRAM STAIN         87205           GRAW STAIN         GRAM STAIN         82947           H&H         MS014         82947           H&H         BS014         82947           H&H         BS014         82947           H&H         BS014         82947           H&H         HE         82947                                                                                                    |                 | 86698                | 90             |      |  |
| G-6-PD, QUANTIT         G-6-PD, QUANTITATIVE         82955         .90           GASTRIN         GASTRIN         82941         .90           GC CULTURE         GC CULTURE         87081         .90           GCT         GGT         82941         .90           GGT         GGT         82947         .90           GLUCAGON         GLUCAGON         82943         .90           GLUCOSE         GLUCOSE         82947           GLUCOSE         GLUCOSE         82947           GLUCOSE, OTHER         GLUCOSE, OTHER         82947           GLUTAMINE         GLUTAMINE         82947           GLUTAMINE         GLUTAMINE         82947           GRAW STAIN         GRAW STAIN         87205           GROWTH HORMONE         GROWTH HORMONE         83003         .90           GTT, I HR         GTT, TAN         87140         .90           HAL         HAH         85018         .90           H. SIMPLEX I         H. SIMPLEX II         87140         .90           HALOPERIDOL         HALOPERIDOL         80299         .90           HCG         HCG, QUANT         84702         .90           HCA         HELPER T CELLS                                                                                                    |                 | 86628                | 90             |      |  |
| G-6-PD, QUANTIT       G-6-PD, QUANTITATIV       8295       .90         GASTRIN       GASTRIN       82941       .90         GC CULTURE       GC CULTURE       87081         GENTAMICIN       GENTAMICIN       80170         GGT       GGT       82943       .90         GLUCAGON       GLUCAGON       82943       .90         GLUCOSE       GLUCOSE       82947       .90         GLUCOSE       GLUCOSE       TOLERAN       82952         GLUCOSE, OTHER       GLUCOSE, OTHER       82977         GRAM STAIN       GRAM STAIN       87205         GROWTH HORMONE       GROWTH HORMONE       83003       .90         GTT, 1 HR       GTT, FASTING       82947       .90         GTT, FASTING       GTT, FASTING       82947       .90         H&H       H&H       85014       .90       .90         HSIMPLEX I       H. SIMPLEX I       87140       .90         HALOPERIDOL       HALOPERIDOL       80299       .90         HCG       HCG       .90       .90         HCG       HCG       .90       .90         HCG       HCG       .90       .90         HCG                                                                                                    |                 | 86612                | 90             |      |  |
| GASTRIN GASTRIN GASTRIN GASTRIN GASTRIN GASTRIN GASTRIN GASTRIN GASTRIN GASTRIN GASTRIN GASTRIN GASTRIN GASTRIN GASTRIN GASTRIN GOUTON GUIDAGE GENTAMICIN GENTAMICIN 80170<br>GC CULTURE GC CULTURE 87081<br>GENTAMICIN GENTAMICIN 80170<br>GGT GGT GGT 82977<br>GLUCAGON GLUCAGON 82943 .90<br>GLUCOSE GLUCOSE GLUCOSE 82947<br>GLUCOSE TOLERAN GLUCOSE TOLERANCE TE 82951<br>82952<br>GLUCOSE, OTHER GLUCOSE, OTHER 82947<br>GLUTAMINE GLUTAMINE 82975 .90<br>GRAM STAIN GRAM STAIN 87205<br>GROWTH HORMONE GROWTH HORMONE 83003 .90<br>GTT, 1 HR GTT, 1 HR 82950<br>GTT, FASTING GTT, FASTING 82947<br>H&H H&H 85014<br>H. SIMPLEX I H. SIMPLEX I 87140 .90<br>H. SIMPLEX II H. SIMPLEX II 87140 .90<br>HALOPERIDOL HALOPERIDOL 80299 .90<br>HCG HCG 84703 .90<br>BETA HCG HCG, QUANT 84702 .90<br>HDL HDL 83718<br>HELPER T CELLS HELPER T CELLS 88180 .90<br>BETA HCG HLCG, QUANT 85048<br>HELPER/SUPPRESS HELPER/SUPPRESSOR RA 85048<br>HELPER/SUPPRESS HELPER/SUPPRESSOR T 85048<br>HELPER/SUPPRESS HELPER/SUPPRESSOR T 85048<br>HELPER/SUPPRESS HELPER/                                         | G-6-PD OTANTTT  |                      | 82955          | 90   |  |
| GC CULTURE GC CULTURE GC CULTURE GT I 290<br>GENTAMICIN GENTAMICIN 80170<br>GGT GGT 82977<br>GLUCAGON GLUCAGON 82943 .90<br>GLUCOSE GLUCOSE 82947<br>GLUCOSE GLUCOSE 82947<br>GLUCOSE, OTHER GLUCOSE TOLERANCE TE 82951<br>82952<br>GLUCOSE, OTHER GLUCOSE, OTHER 82947<br>GLUTAMINE GLUTAMINE 82975 .90<br>GRAM STAIN GRAM STAIN 87205<br>GROWTH HORMONE GROWTH HORMONE 83003 .90<br>GTT, 1 HR GTT, 1 HR 82950<br>GTT, FASTING GTT, FASTING 82947<br>H&H H&H 85014<br>H. SIMPLEX I H. SIMPLEX II 87140 .90<br>HALOPERIDOL HALOPERIDOL 80299 .90<br>HCG HCG QUANT 84702 .90<br>HDL HDL 83718<br>HELPER T CELLS HELPER T CELLS 88180 .90<br>BETA HCG HCG, QUANT 84702 .90<br>HELPER/SUPPRESS HELPER/SUPPRESSOR T 85048<br>86360 .90<br>HELPER/SUPPRESS HELPER/SUPPRESSOR T 85048<br>HELPER/SUPPRESS HELPER/SUPPRESSOR T 85048<br>HELPER/SUPPRESS HELPER/SUPPRESSOR T 85048<br>16360 .90<br>HELPER/SUPPRESS HELPER/SUPPRESSOR T 85048<br>86360 .90<br>HELPER/SUPPRESS HELPER/SUPPRESSOR T 85048<br>86360 .90<br>HELPER/SUPPRESS HELPER/SUPPRESSOR T 85048<br>HELPER/SUPPRESS HELPER/SUPPRESSOR T 85048<br>HELPER/SUPPRESS HELPER | GASTRIN         | GASTRIN              | 82941          | 90   |  |
| GENTAMICIN GENTAMICIN 80170<br>GGT GGT 82977<br>GLUCAGON GLUCAGON 82943 .90<br>GLUCOSE GLUCOSE 82947<br>GLUCOSE TOLERAN GLUCOSE TOLERANCE TE 82951<br>82952<br>GLUCOSE, OTHER GLUCOSE, OTHER 82975 .90<br>GRAM STAIN GRAM STAIN 87205<br>GROWTH HORMONE GROWTH HORMONE 83003 .90<br>GTT, 1 HR GTT, 1 HR 82950<br>GTT, FASTING GTT, FASTING 82947<br>HAH HAH 85014<br>NSIMPLEX I H. SIMPLEX I 87140 .90<br>HALOPERIDOL HALOPERIDOL 80299 .90<br>HCG HCG QUANT 84702 .90<br>HDL HDL 83718<br>HELPER T CELLS HELPER T CELLS 88180 .90<br>BETA HCG HCG, QUANT 84702 .90<br>HELPER/SUPPRESS HELPER/SUPPRESSOR T 85048<br>HELPER/SUPPRESS HELPER/SUPPRESSOR T 85048<br>HELPER/SUPPRESS HELPER/SUP                                     |                 | CC CIII,TIIRE        | 87081          | 0    |  |
| GATGGTG2977GLUCAGONGLUCAGON82943GLUCOSEGLUCOSEGLUCOSEGLUCOSEGLUCOSETOLERANCE TE82952GLUCOSE, OTHERGLUCOSE, OTHERGLUCOSE, OTHERGLUTAMINEGLUTAMINEGLUTAMINEGLUTAMINEGROWTH HORMONEGROWTH HORMONEGTT, 1 HRGTT, 1 HRGTT, FASTINGGTT, FASTINGGTT, FASTINGGTT, FASTINGGTT, FASTINGS2947H&HH&HBENDHEX IIH. SIMPLEX IIS7140HALOPERIDOL80299HCGHCG, QUANTBETA HCGHCG, QUANTHELPER T CELLSHELPER T CELLSHELPER/SUPPRESSHELPER/SUPPRESSOR RA85018HELPER/SUPPRESSHELPER/SUPPRESSOR THELPER/SUPPRESSHELPER/SUPPRESSOR T86360.90HEMATOCRITHEMATOCRITHEMATOCRIT85018HEPATITIS A ANT HEPATITIS A ANTIBODY86299.90HEPATITIS B PANHEPATITIS B PANEL86287.90                                                                                                    | CENTAMICIN      | CENTAMICIN           | 80170          |      |  |
| GLUCAGON GLUCAGON 82943 .90<br>GLUCAGON GLUCAGON 82943 .90<br>GLUCOSE GLUCOSE GLUCOSE X2947<br>GLUCOSE TOLERAN GLUCOSE TOLERANCE TE 82951<br>82952<br>GLUCOSE, OTHER GLUCOSE, OTHER 82947<br>GLUTAMINE GLUTAMINE 82975 .90<br>GRAM STAIN GRAM STAIN 87205<br>GROWTH HORMONE GROWTH HORMONE 83003 .90<br>GTT, 1 HR GTT, 1 HR 82950<br>GTT, FASTING GTT, FASTING 82947<br>H&H 85014<br>H. SIMPLEX I H. SIMPLEX I 87140 .90<br>H. SIMPLEX II H. SIMPLEX II 87140 .90<br>HALOPERIDOL HALOPERIDOL 80299 .90<br>HCG HCG 84703 .90<br>BETA HCG HCG, QUANT 84702 .90<br>HDL HDL 83718<br>HELPER T CELLS HELPER T CELLS 88180 .90<br>BETA HCG HCG, QUANT 84702 .90<br>HELPER/SUPPRESS HELPER/SUPPRESSOR RA 85048<br>HELPER/SUPPRESS HELPER/SUPPRESSOR T 85048<br>HELPER/SUPPRESS HELPER/SUPPRESSOR T 85048<br>HEPATITIS B ANT HEPATITIS A ANTIBODY 86296 .90<br>HEFATITIS B COR HEPATITIS B CORE ANT 86289 .90<br>HEFATITIS B COR HEPATITIS B PANEL 86291 .90                                                                                                    |                 |                      | 001/0          |      |  |
| GLUCAGON GLUCASCN 62943 .90<br>GLUCOSE GLUCOSE GLUCOSE 701ERANCE TE 82951<br>82952<br>GLUCOSE,OTHER GLUCOSE TOLERANCE TE 82947<br>GLUTAMINE GLUTAMINE 82975 .90<br>GRAM STAIN GRAM STAIN 87205<br>GROWTH HORMONE GROWTH HORMONE 83003 .90<br>GTT, 1 HR GTT, 1 HR 82950<br>GTT, FASTING GTT, FASTING 82947<br>H&H H&H 85014<br>H. SIMPLEX I H. SIMPLEX I 87140 .90<br>H. SIMPLEX I H. SIMPLEX II 87140 .90<br>HALOPERIDOL HALOPERIDOL 80299 .90<br>HCG HCG 84703 .90<br>BETA HCG HCG, QUANT 84702 .90<br>HDL HDL 83718<br>HELPER T CELLS HELPER T CELLS 88180 .90<br>HELPER/SUPPRESS HELPER/SUPPRESSOR TA 85048<br>86360 .90<br>HELPER/SUPPRESS HELPER/SUPPRESSOR T 85048<br>HELPER/SUPPRESS HELPER/SUPPRESSOR T 85048<br>HELPER/SUPPRESS HELPER/SUPPRESSOR T 85048<br>HELPER/SUPPRESS HELPER/SUPPRESSOR T 85048<br>HELPER/SUPPRESS HELPER/SUPPRESSOR T 85048<br>HELPER/SUPPRESS HELPER/SUPPRESSOR T 85048<br>HELPER/SUPPRESS HELPER/SUPPRESSOR T 85048<br>HELPER/SUPPRESS HELPER/SUPPRESSOR T 85048<br>HELPER/SUPPRESS HELPER/SUPPRESSOR T 85048<br>HELPER/SUPPRESS HELPER/SUPPRESSOR T 85048<br>HELPER/SUPPRESS HELPER/SUPPRESSOR T 85014<br>HEMATOCRIT HEMATOCRIT 85018<br>HEPATITIS A ANT HEPATITIS A ANTIBODY 86296 .90<br>86229 .90<br>HEPATITIS B COR HEPATITIS B CORE ANT 86289 .90<br>HEPATITIS B COR HEPATITIS B PANEL 86291 .90<br>86287 .90                                                                                                    | GGI GGI GG      |                      | 82012          | 90   |  |
| GLUCOSE       TOLERAN       GLUCOSE       52947         GLUCOSE       TOLERANCE       82952         GLUCOSE, OTHER       GLUCOSE, OTHER       82952         GLUTAMINE       GLUTAMINE       82975         GRAM STAIN       GRAM STAIN       87205         GROWTH       GROWTH HORMONE       83003       .90         GTT, 1       HR       GTT, 1 HR       82950         GTT, FASTING       GTT, FASTING       82947         H&H       H&H       85014         H. SIMPLEX I       H. SIMPLEX I       87140       .90         HALOPERIDOL       HALOPERIDOL       .90         HALOPERIDOL       HALOPERIDOL       .90         HALOPERIDOL       HALOPERIDOL       .90         HCG       HCG, QUANT       .90         HDL       HDL       83718         HELPER T CELLS       HELPER T CELLS       .90         HELPER/SUPPRESS       HELPER/SUPPRESSOR RA       .90         HELPER/SUPPRESS       HELPER/SUPPRESSOR T       .90         HEMATOCRIT       HEMATOCRIT       .90         HEMATOCRIT       HEMOGLOBIN       .90         HEPATITIS A ANT       HEPATITIS A ANTIBODY       .90         HE                                                                                                    | GLUCAGUN        |                      | 02243<br>Q2Q17 | .90  |  |
| GLUCOSE TOLERAN       GLUCOSE TOLERANCE TE       82952         GLUCOSE, OTHER       GLUCOSE, OTHER       82947         GLUTAMINE       GLUTAMINE       82975       .90         GRAM STAIN       GRAM STAIN       87205         GROWTH HORMONE       GROWTH HORMONE       83003       .90         GTT, 1 HR       GTT, 1 HR       82950         GTT, FASTING       GTT, FASTING       82947         H&H       H&H       85014         H. SIMPLEX I       H. SIMPLEX I       87140       .90         H. SIMPLEX II       H. SIMPLEX II       87140       .90         HALOPERIDOL       HALOPERIDOL       .90         HCG       HCG       84703       .90         BETA HCG       HCG, QUANT       84702       .90         HDL       HDL       83718       .90         HELPER T CELLS       HELPER T CELLS       88180       .90         MELPER/SUPPRESS       HELPER/SUPPRESSOR T       85048         HELPER/SUPPRESS       HELPER/SUPPRESSOR T       85044         HEMATOCRIT       86360       .90         HEMATOCRIT       HEMATOCRIT       86204       .90         HEPATITIS A ANT       HEPATITIS A ANTIBODY       862                                                                                                    | GLUCUSE TO TRAN |                      | 0294/<br>00051 |      |  |
| B2952GLUCOSE, OTHERGLUCOSE, OTHER82947GLUTAMINEGLUTAMINE82975.90GRAM STAINGRAM STAIN87205GROWTH HORMONEGROWTH HORMONE83003.90GTT, 1 HRGTT, 1 HR82950GTT, FASTINGGTT, FASTING82947H&HH&H85014H. SIMPLEX I87140.90H. SIMPLEX II87140.90H. SIMPLEX II87140.90HALOPERIDOLHALOPERIDOL80299.90HCGHCG84703.90BETA HCGHCG, QUANT84702.90HDLHDL83718.90HELPER T CELLSHELPER T CELLS88180.90BETA HCGHELPER T CELLS86360.90HELPER/SUPPRESSHELPER/SUPPRESSOR T85048HELPER/SUPPRESSHELPER/SUPPRESSOR T85048HELPER/SUPPRESSHELPER/SUPPRESSOR T85048HELPER/SUPPRESSHELPER/SUPPRESSOR T85048HELPER/SUPPRESSHELPER/SUPPRESSOR T85048HEPATITIS A ANTHEPATITIS A ANT HEPATITIS A ANTIBODY86296.90HEPATITIS B CORHEPATITIS B CORE ANT86291.90HEPATITIS B PANHEPATITIS B PANEL86291.90HEPATITIS B PANHEPATITIS B PANEL86291.90                                                                                                    | GLUCUSE IULERAN | GLUCUSE IULERANCE TE | 02951          |      |  |
| GLOCOSE, OTHERGLOCOSE, OTHER82977GLUTAMINEGLUTAMINE82975.90GRAM STAINGRAM STAIN87205GROWTH HORMONEGROWTH HORMONE83003.90GTT, 1 HRGTT, 1 HR82950GTT, FASTINGGTT, FASTING82947H&HH&H85014H. SIMPLEX I87140.90H. SIMPLEX IIH. SIMPLEX II87140HALOPERIDOLHALOPERIDOL80299.90HCGHCG84703.90BETA HCGHCG, QUANT84702.90HDLHDL83718.90HELPER T CELLSHELPER T CELLS88180.90BETA HCGHELPER/SUPPRESSOR RA85048HELPER/SUPPRESSHELPER/SUPPRESSOR T85048HELPER/SUPPRESSHELPER/SUPPRESSOR T85048HEMATOCRITHEMATOCRIT85014HEMATOCRITHEMATOCRIT86296.90HEPATITIS A ANTHEPATITIS A ANT HEPATITIS B CORE ANT86289.90HEPATITIS B CORHEPATITIS B PANEL86281.9086287.90.90.90                                                                                                    |                 |                      | 00047          |      |  |
| GLOTAMINEGLOTAMINE82975.90GRAM STAINGRAM STAIN87205GROWTH HORMONEGROWTH HORMONE83003.90GTT, 1 HRGTT, 1 HR82950GTT, FASTINGGTT, FASTING82947H&HH&H85018H. SIMPLEX IH. SIMPLEX I87140.90H. SIMPLEX IIH. SIMPLEX II87140.90HALOPERIDOLHALOPERIDOL80299.90HCGHCG84703.90BETA HCGHCG, QUANT84702.90HDLHDL83718HELPER T CELLSHELPER T CELLS88180.90BETA HCGHELPER/SUPPRESSOR RA85048HELPER/SUPPRESSHELPER/SUPPRESSOR T85048HELPER/SUPPRESSHELPER/SUPPRESSOR T85048HEMATOCRITHEMATOCRIT85014HEMATOCRITHEMATOCRIT86296.90HEPATITIS A ANTHEPATITIS A ANT HEPATITIS B CORE ANT86289.90HEPATITIS B PANHEPATITIS B PANEL86281.9086287.90.90.90                                                                                                    | GLUCUSE, OTHER  | GLUCOSE, OTHER       | 8294/<br>00075 | 0.0  |  |
| GRAM STAINGRAM STAIN87205GROWTH HORMONEGROWTH HORMONE83003.90GTT, 1 HRGTT, 1 HR82950GTT, FASTINGGTT, FASTING82947H&HH&H85014H&HH&H85018H. SIMPLEX IH. SIMPLEX I87140H. SIMPLEX IIH. SIMPLEX II87140HALOPERIDOLHALOPERIDOL80299HCGHCG84703.90BETA HCGHCG, QUANT84702.90HDLHDL83718.90HELPER T CELLSHELPER T CELLS88180.90HELPER/SUPPRESSHELPER/SUPPRESSOR RA85048MELPER/SUPPRESSHELPER/SUPPRESSOR T85048MELPER/SUPPRESSHELPER/SUPPRESSOR T85014HEMATOCRITHEMATOCRIT85018HEPATITIS A ANTHEPATITIS A ANTHEPATITIS B CORE ANT86286HEPATITIS B CORHEPATITIS B PANEL86291.90HEPATITIS B PANHEPATITIS B PANEL86291.90                                                                                                    | GLUTAMINE       | GLUTAMINE            | 82975          | .90  |  |
| GROWTH HORMONEGROWTH HORMONE83003.90GTT, 1 HRGTT, 1 HR82950GTT, FASTINGGTT, FASTING82947H&HH&H85014H. SIMPLEX IH. SIMPLEX I87140.90H. SIMPLEX IIH. SIMPLEX II87140.90HALOPERIDOLHALOPERIDOL80299.90HCGHCG84703.90BETA HCGHCG, QUANT84702.90HDLHDL83718.90HELPER T CELLSHELPER T CELLS88180.90HELPER/SUPPRESSHELPER/SUPPRESSOR RA85048HELPER/SUPPRESSHELPER/SUPPRESSOR T85048HEMATOCRITHEMATOCRIT85014HEMATOCRITHEMATOCRIT85018HEPATITIS A ANTHEPATITIS B CORE ANT86289HEPATITIS B CORHEPATITIS B PANEL86291.9086287.90.90                                                                                                    | GRAM STAIN      | GRAM STAIN           | 87205          | 0.0  |  |
| GTT, I HRGTT, I HR $82950$ GTT, FASTINGGTT, FASTING $82947$ H&HH&H $85014$ H&HH&H $85018$ H. SIMPLEX IH. SIMPLEX II $87140$ $90$ HALOPERIDOLHALOPERIDOL $80299$ $90$ HCGHCG $84703$ $.90$ BETA HCGHCG, QUANT $84702$ $.90$ HDLHDL $83718$ $.90$ HELPER T CELLSHELPER T CELLS $88180$ $.90$ HELPER/SUPPRESSHELPER/SUPPRESSOR RA $85048$ $86360$ $.90$ $.90$ HEMATOCRITHEMATOCRIT $85014$ HEPATITIS A ANTHEPATITIS A ANTIBODY $86296$ $.90$ HEPATITIS B CORHEPATITIS B CORE ANT $86287$ $.90$ $86287$ $.90$ $.90$ $.86287$ $.90$                                                                                                    | GROWTH HORMONE  | GROWTH HORMONE       | 83003          | .90  |  |
| GTT, FASTINGGTT, FASTING82947H&HH&H85014H&H85018H. SIMPLEX IH. SIMPLEX IH. SIMPLEX IIH. SIMPLEX IIHALOPERIDOLHALOPERIDOLHALOPERIDOLHALOPERIDOLHCGHCGBETA HCGHCG, QUANTHDLHDLBETA HCGHCG, QUANTHELPER T CELLSHELPER T CELLSHELPER T CELLSHELPER T CELLSHELPER/SUPPRESSHELPER/SUPPRESSOR RA86360.90HEMATOCRIT85014HEMATOCRIT85018HEPATITIS A ANTHEPATITIS A ANTIBODYBE299.90HEPATITIS B CORHEATITIS B CORE ANT86287.90                                                                                                    | GTT, I HK       | GTT, I HK            | 82950          |      |  |
| H&H85014H&H85018H. SIMPLEX IH. SIMPLEX IH. SIMPLEX II87140HALOPERIDOLHALOPERIDOLHALOPERIDOLHALOPERIDOLHCGHCGBETA HCGHCG, QUANTHDLHDLHDL83718HELPER T CELLSHELPER T CELLSHELPER/SUPPRESSHELPER/SUPPRESSOR RA86360.90HEMATOCRIT86360HEMATOCRIT85014HEMATOCRIT85018HEPATITIS A ANTHEPATITIS B CORHEPATITIS B CORHEATITIS B CORE ANT86287.90                                                                                                    | GIT, FASTING    | GTT, FASTING         | 8294/          |      |  |
| H. SIMPLEX I H. SIMPLEX I 87140 .90<br>H. SIMPLEX II H. SIMPLEX II 87140 .90<br>HALOPERIDOL HALOPERIDOL 80299 .90<br>HCG HCG 84703 .90<br>BETA HCG HCG, QUANT 84702 .90<br>HDL HDL 83718<br>HELPER T CELLS HELPER T CELLS 88180 .90<br>85048<br>HELPER/SUPPRESS HELPER/SUPPRESSOR RA 85048<br>86360 .90<br>HELPER/SUPPRESS HELPER/SUPPRESSOR T 85048<br>86360 .90<br>HELPER/SUPPRESS HELPER/SUPPRESSOR T 85048<br>86360 .90<br>HEMATOCRIT HEMATOCRIT 85014<br>HEMOGLOBIN HEMOGLOBIN 85018<br>HEPATITIS A ANT HEPATITIS A ANTIBODY 86296 .90<br>86299 .90<br>HEPATITIS B COR HEPATITIS B CORE ANT 86289 .90<br>HEPATITIS B PAN HEPATITIS B PANEL 86291 .90<br>86287 .90                                                                                                    | н&н Н&]         | н 85014              |                |      |  |
| H. SIMPLEX I H. SIMPLEX I 87140 .90<br>H. SIMPLEX II H. SIMPLEX II 87140 .90<br>HALOPERIDOL HALOPERIDOL 80299 .90<br>HCG HCG 84703 .90<br>BETA HCG HCG, QUANT 84702 .90<br>HDL HDL 83718<br>HELPER T CELLS HELPER T CELLS 88180 .90<br>85048<br>HELPER/SUPPRESS HELPER/SUPPRESSOR RA 85048<br>86360 .90<br>HELPER/SUPPRESS HELPER/SUPPRESSOR T 85048<br>86360 .90<br>HELPER/SUPPRESS HELPER/SUPPRESSOR T 85048<br>86360 .90<br>HELPER/SUPPRESS HELPER/SUPPRESSOR T 85048<br>86360 .90<br>HELPER/SUPPRESS HELPER/SUPPRESSOR T 85048<br>86360 .90<br>HEMATOCRIT HEMATOCRIT 85014<br>HEMOGLOBIN HEMOGLOBIN 85018<br>HEPATITIS A ANT HEPATITIS A ANTIBODY 86296 .90<br>86299 .90<br>HEPATITIS B COR HEPATITIS B CORE ANT 86289 .90<br>HEPATITIS B PAN HEPATITIS B PANEL 86291 .90<br>86287 .90                                                                                                    |                 | 85018                | 07140          | 0.0  |  |
| H. SIMPLEX II H. SIMPLEX II 87140 .90<br>HALOPERIDOL HALOPERIDOL 80299 .90<br>HCG HCG 84703 .90<br>BETA HCG HCG, QUANT 84702 .90<br>HDL HDL 83718<br>HELPER T CELLS HELPER T CELLS 88180 .90<br>85048<br>HELPER/SUPPRESS HELPER/SUPPRESSOR RA 85048<br>86360 .90<br>HELPER/SUPPRESS HELPER/SUPPRESSOR T 85048<br>86360 .90<br>HEMATOCRIT HEMATOCRIT 85014<br>HEMOGLOBIN HEMOGLOBIN 85018<br>HEPATITIS A ANT HEPATITIS A ANTIBODY 86296 .90<br>86299 .90<br>HEPATITIS B COR HEPATITIS B CORE ANT 86289 .90<br>HEPATITIS B PAN HEPATITIS B PANEL 86291 .90<br>86287 .90                                                                                                    | H. SIMPLEX I    | H. SIMPLEX I         | 87140          | .90  |  |
| HALOPERIDOLHALOPERIDOL80299.90HCGHCG84703.90BETA HCGHCG, QUANT84702.90HDLHDL83718.90HELPER T CELLSHELPER T CELLS88180.90BETA HCGHELPER T CELLS88180.90HELPER/SUPPRESSHELPER/SUPPRESSOR RA85048HELPER/SUPPRESSHELPER/SUPPRESSOR T85048BEMATOCRITHEMATOCRIT85014HEMATOCRITHEMOGLOBIN85018HEPATITIS A ANTHEPATITIS A ANTIBODY86296.90HEPATITIS B CORHEPATITIS B CORE ANT86289.90HEPATITIS B PANHEPATITIS B PANEL86291.9086287.90.90.90                                                                                                    | H. SIMPLEX II   | H. SIMPLEX II        | 87140          | .90  |  |
| HCGHCG84703.90BETA HCGHCG, QUANT84702.90HDLHDL83718                                                                                                    | HALOPERIDOL     | HALOPERIDOL          | 80299          | .90  |  |
| BETA HCGHCG, QUANT84702.90HDLHDL83718.90HELPER T CELLSHELPER T CELLS88180.9085048.90.90HELPER/SUPPRESSHELPER/SUPPRESSOR RA8504886360.90.90HEMATOCRITHEMATOCRIT85014HEMATOCRITHEMOGLOBIN85018HEPATITIS A ANTHEPATITIS A ANTIBODY86296.90HEPATITIS B CORHEPATITIS B CORE ANT86289.90HEPATITIS B PANHEPATITIS B PANEL86291.9086287.90.90.90                                                                                                    | HCG HCC         | G 84703              | .90            |      |  |
| HDLHDL83718HELPER T CELLSHELPER T CELLS88180.90850488504886360.90HELPER/SUPPRESSHELPER/SUPPRESSOR T8504886360.90.90HEMATOCRITHEMATOCRIT85014HEMATOGLOBINHEMOGLOBIN85018HEPATITIS A ANTHEPATITIS A ANTIBODY86296.90HEPATITIS B CORHEPATITIS B CORE ANT86289.90HEPATITIS B PANHEPATITIS B PANEL86291.9086287.90.90.90                                                                                                    | BETA HCG        | HCG, QUANT           | 84702          | .90  |  |
| HELPER T CELLS88180.908504885048HELPER/SUPPRESSHELPER/SUPPRESSOR RA8504886360.90HELPER/SUPPRESSHELPER/SUPPRESSOR T8504886360.90HEMATOCRITHEMATOCRIT85014HEMOGLOBINHEMOGLOBIN85018HEPATITIS A ANTHEPATITIS A ANTIBODY86296.90HEPATITIS B CORHEPATITIS B CORE ANT86289.90HEPATITIS B PANHEPATITIS B PANEL86291.9086287.90.90.90                                                                                                    | HDL HDI         | L 83718              |                |      |  |
| 85048HELPER/SUPPRESSHELPER/SUPPRESSOR RA8504886360.90HELPER/SUPPRESSHELPER/SUPPRESSOR T8504886360.90HEMATOCRITHEMATOCRIT85014HEMOGLOBINHEMOGLOBIN85018HEPATITIS A ANTHEPATITIS A ANTIBODY86296.90HEPATITIS B CORHEPATITIS B CORE ANT86289.90HEPATITIS B PANHEPATITIS B PANEL86291.9086287.90.90.90                                                                                                    | HELPER T CELLS  | HELPER T CELLS       | 88180          | .90  |  |
| HELPER/SUPPRESSHELPER/SUPPRESSOR RA8504886360.90HELPER/SUPPRESSHELPER/SUPPRESSOR T8504886360.90HEMATOCRITHEMATOCRIT85014HEMOGLOBINHEMOGLOBIN85018HEPATITIS A ANTHEPATITIS A ANTIBODY86296.90HEPATITIS B CORHEPATITIS B CORE ANT86289.90HEPATITIS B PANHEPATITIS B PANEL86291.9086287.90.90.90                                                                                                    |                 | 85048                |                |      |  |
| 86360.90HELPER/SUPPRESSHELPER/SUPPRESSOR T8504886360.90HEMATOCRITHEMATOCRITHEMOGLOBIN85014HEPATITIS A ANTHEPATITIS A ANTIBODY86296.90.90HEPATITIS B CORHEPATITIS B CORE ANT86289HEPATITIS B PANHEPATITIS B PANEL86291.90.90.90.90                                                                                                    | HELPER/SUPPRESS | HELPER/SUPPRESSOR RA | 85048          |      |  |
| HELPER/SUPPRESSHELPER/SUPPRESSOR T8504886360.90HEMATOCRITHEMATOCRITHEMOGLOBIN85014HEPATITIS A ANTHEPATITIS A ANTIBODY86299.90HEPATITIS B CORHEPATITIS B CORE ANT86289.90HEPATITIS B PANHEPATITIS B PANEL86287.90                                                                                                    |                 | 86360                | .90            |      |  |
| 86360.90HEMATOCRITHEMATOCRIT85014HEMOGLOBINHEMOGLOBIN85018HEPATITIS A ANTHEPATITIS A ANTIBODY86296.90HEPATITIS B CORHEPATITIS B CORE ANT86289.90HEPATITIS B PANHEPATITIS B PANEL86291.9086287.90.90.90                                                                                                    | HELPER/SUPPRESS | HELPER/SUPPRESSOR T  | 85048          |      |  |
| HEMATOCRITHEMATOCRIT85014HEMOGLOBINHEMOGLOBIN85018HEPATITIS A ANTHEPATITIS A ANTIBODY86296.90HEPATITIS B CORHEPATITIS B CORE ANT86289.90HEPATITIS B PANHEPATITIS B PANEL86291.9086287.90.90.90                                                                                                    |                 | 86360                | .90            |      |  |
| HEMOGLOBINHEMOGLOBIN85018HEPATITIS A ANTHEPATITIS A ANTIBODY86296.90REPATITIS B CORHEPATITIS B CORE ANT86289.90HEPATITIS B PANHEPATITIS B PANEL86291.9086287.90.90.90                                                                                                    | HEMATOCRIT      | HEMATOCRIT           | 85014          |      |  |
| HEPATITIS A ANTHEPATITIS A ANTIBODY86296.90HEPATITIS B CORHEPATITIS B CORE ANT86289.90HEPATITIS B PANHEPATITIS B PANEL86291.9086287.90.90                                                                                                    | HEMOGLOBIN      | HEMOGLOBIN           | 85018          |      |  |
| 86299 .90<br>HEPATITIS B COR HEPATITIS B CORE ANT 86289 .90<br>HEPATITIS B PAN HEPATITIS B PANEL 86291 .90<br>86287 .90                                                                                                    | HEPATITIS A ANT | HEPATITIS A ANTIBODY | 86296          | .90  |  |
| HEPATITIS B CORHEPATITIS B CORE ANT86289.90HEPATITIS B PANHEPATITIS B PANEL86291.9086287.90                                                                                                    |                 | 86299                | .90            |      |  |
| HEPATITIS B PAN HEPATITIS B PANEL 86291 .90<br>86287 .90                                                                                                    | HEPATITIS B COR | HEPATITIS B CORE ANT | 86289          | .90  |  |
| 86287 .90                                                                                                    | HEPATITIS B PAN | HEPATITIS B PANEL    | 86291          | .90  |  |
|                                                                                                    |                 | 86287                | .90            |      |  |
| 86289                                                                                                    |                 | 86289                |                |      |  |
| 86295 .90                                                                                                    |                 | 86295                | .90            |      |  |
| 86293 .90                                                                                                    |                 | 86293                | .90            |      |  |
| HEPATITIS B SUR HEPATITIS B SURFACE 86291 .90                                                                                                    | HEPATITIS B SUR | HEPATITIS B SURFACE  | 86291          | .90  |  |

| HEPATITIS B SUR  | HEPATITIS B S        | URFACE             | 86287          |            | .90        |
|------------------|----------------------|--------------------|----------------|------------|------------|
| HEPATITIS C      | HEPATITIS C          |                    | 86302          | .90        |            |
| HEPATITIS DIAGN  | HEPATITIS DIA        | GNOSTIC            | 80059          |            | .90        |
| HEPATITIS E ANT  | HEPATITIS E A        | NTIBODY            | 86295          |            | .90        |
| HEPATITIS E ANT  | HEPATITIS E A        | NTIGEN             | 86293          |            | .90        |
| HETEROPHIL AB D  | HETEROPHIL AB        | DIFFER             | 86310          |            | .90        |
| HEXOSAMINIDASE   | HEXOSAMINIDAS        | <br>Е              | 84999          | . 90       |            |
| HGB ELECTROPHOR  | HGB ELECTROPH        | ORESIS             | 83020          |            | 90         |
| HISTOPLASMA AB   | HISTOPLASMA A        | B                  | 86698          | .90        |            |
| HISTOPLASMA COM  | HISTOPLASMA C        | OMPLEME            | 86171          |            | . 90       |
| HISTOPLASMA PRE  | HISTOPLASMA P        | RECIPIT            | 86406          |            | . 90       |
| HIV SCREEN       | HIV SCREEN           |                    | 86701          | 90         |            |
| HLA-ABC TYPING   | HLA-ARC TYPIN        | G                  | 86813          | 90         |            |
| HOMOCYSTINE      | HOMOCYSTINE          | 0                  | 82131          | 90         |            |
| HOMOVANILLIC AC  | HOMOVANILLIC         | ACTD               | 83150          | 90         |            |
| HYDROXYPROLINE-  | HYDROXYPROLIN        | E-FREE             | 83500          | . 20       | 90         |
| HYDROXYDROLINE-  | HYDROXYDROLIN        | Ε ΓΚΕΕ<br>Γ-ΤΟΤΔΙ. | 83505          |            | 90         |
| TGA              | TGA                  | 82784              | 90             |            | . 50       |
| ICD              | ICD                  | 82784              | . 20           |            |            |
| IGD              | IGD                  | 82784              | . 20           |            |            |
| ICC CVNTHFCIC P  | 100<br>TCC SVNTUFSIS |                    | 83883          | 90         |            |
| TGG SININGSIS K  | IGG DIMINEDID        | 82784              | 00000          | . 20       |            |
| тсм              | TCM                  | 82784              | . 20           |            |            |
| TMT+DEC          | TMT+DEC              | 02701              | <u>20101</u>   | 90         |            |
| TMTDDAMTNE       |                      |                    | 20174          | .90        |            |
| IMIERAMINE & DE  | IMIPRAMINE C.        |                    | 80101          | . 20       | ۵ <b>∩</b> |
| IMMINE COMPLEX-  | TMMIINE COMDLE       | X_C10              | 86332          | 90         | . 50       |
|                  |                      | NG                 | 82784          | . JO<br>90 |            |
| THINONOGLODODINS |                      |                    | 97010          | . 20       |            |
| INDIA ING PREP   | INDIA INA PRE        | r<br>Morov         | 0/210          |            | 0.0        |
| INFLUENZA A, BA  | INFLUENZA A, B.      |                    | 86710          |            | 00<br>00   |
| INFLUENZA A, ENG | INFLUENZA A, E.      |                    | 00710<br>96710 |            | .90        |
| INFLUENZA A, PHI | INFLUENZA A, F.      |                    | 86710          |            | 00<br>00   |
| INFLUENZA B,SIN  | INFLUENZA B,S        | INGAPOR            | 06710          | 0.0        | . 90       |
| INFLUENZA C      | INFLUENZA C          | <b>въ (</b> тт     | 00/10          | .90        | 0.0        |
| INFLUENZA TIPE   | INFLUENZA IIP        |                    | 00710<br>96710 |            | .90        |
| INFLUENZA IIPE   | INFLUENZA IIP        | сь (II             | 00/10          | 0.0        | .90        |
| TNOULIN ANTTROD  | TNCIII IN ANTITO     | ODIEC              | 05020          | .90        |            |
| INSULIN ANTIBUD  | INSULIN ANILD        | ODIES<br>NC        | 06227          | .90        |            |
| INSULIN BINDING  | INSULIN BINDI.       |                    | 06240          | .90        | 0.0        |
| INIKINGIC FACIO  | INIKINSIC FAC        | IUR AD             | 00340          | 0.0        | .90        |
| IODINE, INORGAN  | TODINE, INORG.       | ANIC               | 02491          | .90        |            |
| TONTZED CALCTIM  | TONIZED CALCT        | ттм                | 02491          | .90        |            |
| IONIZED CALCIUM  | TONIZED CALCI        | 02540              | 02330          | .90        |            |
| IRON OFFICIER    | IRUN DOORTE          | 83540              | 02540          | 0.0        |            |
| IRON STUDIES     | IRON PROFILE         | 02550              | 03540          | .90        |            |
|                  |                      | UCCCO              | .90            | 0.0        |            |
| IRON SATURATION  | IRON SATURATI        | ON                 | 83550          | .90        |            |
| ISOPROPANOL      | ISOPROPANOL          |                    | 84448          | .90        |            |
| KEIONES          | KEIONES              |                    | 82010          | .90        |            |
| KOH FUNGAL PREP  | KOH FUNGAL PR        | ЕР                 | 8/220          |            |            |
| LACIIC ACID      | LACTIC ACID          | 02615              | 20020          |            |            |
|                  |                      | 83615<br>OT        | 00701          | 0.0        |            |
| THOLESTEROL      | LUL CHOLESTER        | ог-<br>ОЦ          | 03/21          | .90        |            |
|                  | LE PKEP              | 855                | 44             |            |            |
| LEAD             | LEAD                 | 83655              | .90            |            |            |

| LECITHIN/SPHING  | LECITHIN/SPHINGOMYEL  | 83661  | . 90 |  |
|------------------|-----------------------|--------|------|--|
| LEGIONELLA AB    | LEGIONELLA AB         | 86713  | 90   |  |
| LEPTOSPIRA AGGI. | LEPTOSPIRA AGGLT      | 86720  | 90   |  |
| LEIKOCYTE ALK D  | TELIROCALE VIR DHOG 2 | 85540  |      |  |
| т.н т.н          | 83002                 | 91000  |      |  |
|                  | LIDOCAINE             | 80176  | 90   |  |
| LIDAGE           | LIDAGE 830            | 590    | . 20 |  |
| LIFASE           |                       | 80061  |      |  |
| LIFID FROFILE    | 83721                 | 00001  |      |  |
|                  |                       | 82705  | 90   |  |
| LIPIDS, QUALITA  | LIPIDS, QUALITATIVE   | 80061  | 90   |  |
| LITUIN           | LITHIIM               | 80178  | . 20 |  |
| LIVER FUNCTION   | LIVER FUNCTION        | 82250  |      |  |
|                  | 84075                 | 02250  |      |  |
|                  | 84450                 |        |      |  |
|                  | 84460                 |        |      |  |
|                  | 82977                 |        |      |  |
|                  | 80101                 | 90     |      |  |
| LUSOZYME         |                       | 85549  | 90   |  |
| FLECTROLVTES     | LYTES 801             | 000010 | . 20 |  |
| MAGNESTIM        | MAGNESTUM             | 83735  |      |  |
| MADROTTLINE-LUD  | MADROTTLINF-LUDIOMIL  | 80299  | 90   |  |
| MEASLES-RIBEOLA  | MEASLES-RIBEOLA TITE  | 86765  | 90   |  |
| MEPERIDINE       | MEDERIDINE            | 83925  | 90   |  |
| MEPHOBARBITAL    | MEPHOBARBITAL         | 82205  | 90   |  |
| MERCIIRY         | MERCIIRY              | 83825  | 90   |  |
| METANEPHRINES    | METANEPHRINES TOT     | 83835  | 90   |  |
| METHADONE        | METHADONE             | 83840  | 90   |  |
| METHOTREXATE     | METHOTREXATE          | 80299  | 90   |  |
| METHYLMALONIC A  | METHYLMALONIC ACID    | 82131  | .90  |  |
| МНА-ТР           | МНА-ТР 86             | 781    | . 90 |  |
| MICROHEMATOCRIT  | MICROHEMATOCRIT       | 85013  |      |  |
| MONO TEST        | MONO TEST             | 86403  |      |  |
| HETEROPHILE      | MONO TEST             | 86308  | .90  |  |
| MORPHINE         | MORPHINE              | 80101  | .90  |  |
| MS AFP           | MS AFP 82             | 105    | .90  |  |
| MUCOPOLYSACCHAR  | MUCOPOLYSACCHARIDES   | 83866  | .90  |  |
| MUMPS MU         | MPS 86735             | .90    |      |  |
| MUMPS SOLUBLE    | MUMPS SOLUBLE         | 86735  | .90  |  |
| MUMPS VIRAL      | MUMPS VIRAL           | 86735  | .90  |  |
| MYCOLOGY CULTUR  | MYCOLOGY CULTURE      | 87102  |      |  |
| MYELIN BASIC PR  | MYELIN BASIC PROTEIN  | 83873  | .90  |  |
| MYOGLOBIN        | MYOGLOBIN             | 83874  | .90  |  |
| PRIMIDONE        | MYSOLINE              | 80188  |      |  |
| NEONATAL BILIRU  | NEONATAL BILIRUBIN    | 82251  |      |  |
| NEWBORN METABOL  | NEWBORN METABOLIC SC  | 84030  | .90  |  |
|                  | 83020                 | .90    |      |  |
|                  | 82776                 | .90    |      |  |
|                  | 84437                 | .90    |      |  |
|                  | 82128                 | .90    |      |  |
| NICKEL           | NICKEL 83             | 885    | .90  |  |
| NICOTINE         | NICOTINE              | 83520  | .90  |  |
| NORTRIPTYLINE    | NORTRIPTYLINE         | 80182  | .90  |  |
| FECAL OCCULT BL  | OCCULT BLOOD          | 82270  |      |  |
| OPIATE SCREEN    | OPIATE SCREEN         | 80101  | .90  |  |

| OPIATES         | OPIATES             | 80102    | .90                                     |  |
|-----------------|---------------------|----------|-----------------------------------------|--|
| OSMOLALITY      | OSMOLARITY          | 83930    | .90                                     |  |
| OVA & PARASITES | OVA & PARASITES     | 87177    |                                         |  |
| OXALATE         | OXALATE             | 83945    | .90                                     |  |
| OXYGEN SATURATI | OXYGEN SATURATION   | 82810    |                                         |  |
| PARAINFLUENZA 1 | PARAINFLUENZA 1     | 86790    | .90                                     |  |
| PARAINFLUENZA 2 | PARAINFLUENZA 2     | 86790    | .90                                     |  |
| PARAINFLUENZA 3 | PARAINFLUENZA 3     | 86790    | .90                                     |  |
| PARTIAL THROMBO | PARTIAL THROMBOPLAS | ST 85730 |                                         |  |
| PCO2 PC         | 02 8280             | )3       |                                         |  |
| PENTOBARBITAL   | PENTOBARBITAL       | 82205    | .90                                     |  |
| PEPSINOGEN      | PEPSINOGEN          | 83519    | .90                                     |  |
| PEPSINOGEN 1    | PEPSINOGEN 1        | 83519    | .90                                     |  |
| PH PH           | 8280                | 00       |                                         |  |
| PHENOBARBITAL   | PHENOBARBITAL       | 80184    |                                         |  |
| PHENOL          | PHENOL 8            | 32491    | .90                                     |  |
| PHENOTHIAZINE   | PHENOTHIAZINE       | 80101    | .90                                     |  |
| PHENYLALANINE   | PHENYLALANINE       | 84030    | .90                                     |  |
| PHOSPHOLIPIDS   | PHOSPHOLIPIDS       | 84311    | .90                                     |  |
| PINWORM EXAM    | PINWORM EXAM        | 87208    |                                         |  |
| PLATELET AB     | PLATELET AB         | 86022    |                                         |  |
| PLATELET COUNT  | PLATELET COUNT      | 85595    |                                         |  |
| PLT (ESTM)      | PLT (ESTM)          | 85585    |                                         |  |
| PO2 PO          | 2 8280              | )3       |                                         |  |
| PO4 PO          | 4 8410              | 00       |                                         |  |
| POLIO VIRUS 1   | POLIO VIRUS 1       | 86658    | .90                                     |  |
| POLIO VIRUS 2   | POLIO VIRUS 2       | 86658    | .90                                     |  |
| POLIO VIRUS 3   | POLIO VIRUS 3       | 86658    | .90                                     |  |
| POTASSIUM       | POTASSIUM           | 84132    |                                         |  |
| PREALBUMIN      | PREALBUMIN          | 84134    | .90                                     |  |
| URINE PREGNANCY | PREGNANCY TEST      | 81025    |                                         |  |
| PREGNANEDIOL    | PREGNANEDIOL        | 84135    | .90                                     |  |
| PROCAINAMIDE    | PROCAINAMIDE        | 80192    |                                         |  |
| PROLACTIN       | PROLACTIN           | 84146    | .90                                     |  |
| PROPRANOLOL     | PROPRANOLOL         | 80299    | .90                                     |  |
| PROSTATE SPECIF | PROSTATE SPECIFIC A | AN 84153 | .90                                     |  |
| PROTEIN         | PROTEIN, TOTAL      | 84155    |                                         |  |
| PT PATIENT      | PROTHROMBIN TIME    | 85610    |                                         |  |
| PROTIME         | PROTIME1            | 85610    |                                         |  |
| PROTIME2        | PROTIME2            | 85610    |                                         |  |
| PROTRIPTYLINE   | PROTRIPTYLINE       | 80299    | .90                                     |  |
| PT WITH MIX     | PT WITH MIX         | 85611    |                                         |  |
| PTH (C-TERMINAL | PTH (C-TERMINAL)    | 83970    | .90                                     |  |
| PTH (INTACT)    | PTH (INTACT)        | 83970    | .90                                     |  |
| Q-FEVER (ACUTE) | Q-FEVER (ACUTE) TIT | CE 86638 | .90                                     |  |
| QUINIDINE       | QUINIDINE           | 80194    |                                         |  |
| RA PRECIPITIN A | RA PRECIPITIN AB    | 86431    | .90                                     |  |
| RBC RB          | C 8504              | 11       |                                         |  |
| RENIN RE        | NIN 8424            | .90      | l i i i i i i i i i i i i i i i i i i i |  |
| RESP SYNCITIAL  | RESP SYNCTIAL VIRUS | 6 86756  | .90                                     |  |
| RETICULOCYTES   | RETICULOCYTES       | 85044    |                                         |  |
| RHEUMATOID FACT | RHEUMATOID FACTOR   | 86430    |                                         |  |
| RPR RP3         | R 8659              | 92       |                                         |  |
| RUBELLA         | RUBELLA SCREEN      | 86762    |                                         |  |
| RUBELLA TITER   | RUBELLA TITER       | 86762    | .90                                     |  |

| RUBEOLA TITER   | RUBEOLA             | 86765          | .90 |
|-----------------|---------------------|----------------|-----|
| SALICYLATE      | SALICYLATE          | 80196          |     |
| SCLERODERMA AB  | SCLERODERMA AB      | 86235          | .90 |
| ESR SE          | D RATE 8            | 5651           |     |
| SELENIUM        | SELENIUM            | 84255          |     |
| SEMEN ANALYSIS  | SEMEN ANALYSIS      | 89320          | .90 |
| SGOT SG         | ют 8445             | 0              |     |
| SGPT SG         | PT 8446             | 0              |     |
| SICKLE CELL PRE | SICKLE CELL PREP    | 85660          |     |
| SODIUM          | SODIUM 8            | 4295           |     |
| SPECIFIC GRAVIT | SPECIFIC GRAVITY    | 84315          |     |
| SPERM COUNT     | SPERM COUNT         | 89310          |     |
| STOOL CULTURE   | STOOL CULTURE       | 87045          |     |
| STREP B SCREEN  | STREP B SCREEN      | 86588          | .90 |
| STREP A SCREEN  | STREP SCREEN        | 86588          |     |
| BETA STREP GROU | STREP SCREEN        | 86588          |     |
| STREPTOZYME     | STREPTOZYME         | 86317          | .90 |
| T LYMPHOCYTES   | T LYMPHOCYTES       | 86359          | .90 |
| T-4 BINDING GLO | T-4 BINDING GLOBULI | N 84442        | .90 |
| T3 UPTAKE       | T3 UPTAKE           | 84479          |     |
| TEGRETOL        | TEGRETOL            | 80156          |     |
| TEICHOIC ACID   | TEICHOIC ACID AB    | 86331          | .90 |
| TESTOSTERONE    | TESTOSTERONE        | 84403          | .90 |
| THALLIUM        | THALLIUM            | 82190          | .90 |
| THEOPHYLLINE    | THEOPHYLLINE        | 80198          |     |
| THIOCYANATE     | THIOCYANATE         | 84430          | .90 |
| THIORIDAZINE    | THIORIDAZINE        | 84022          | .90 |
| THIORIDAZINE-ME | THIORIDAZINE-MELLAR | I 84022        | .90 |
| THROAT CULTURE  | THROAT CULTURE      | 87060          |     |
| THROMBIN TIME   | THROMBIN TIME       | 85670          |     |
| THYROGLOBULIN   | THYROGLOBULIN       | 84432          | .90 |
| THYROID PROFILE | THYROID GROUP       | 80092          | .90 |
|                 | 8448                | 0.90           |     |
| THYROXINE       | THYROXINE           | 84436          |     |
| TOBRAMYCIN      | TOBRAMYCIN          | 80200          |     |
| TOTAL IRON BIND | TOTAL IRON BINDING  | C 83550        |     |
| TOXOPLASMA      | TOXOPLASMA          | 86777          |     |
| TRANSFERRIN     | TRANSFERRIN         | 84466          | .90 |
| TRAZODONE       | TRAZODONE           | 80154          | .90 |
| TRIGLYCERIDE    | TRIGLYCERIDE        | 84478          |     |
| TRIIODOTHYRONIN | TRIIODOTHYRONINE    | 84480          |     |
| TRYPSIN         | TRYPSIN             | 83519          | .90 |
| TSH TS          | H 8444              | 3              |     |
| TULAREMIA AGGLU | TULAREMIA AGGLUTINA | T 86000        | .90 |
| TYPHUS AB TITER | TYPHUS AB TITER     | 86255          | .90 |
| UREA NITROGEN   | UREA NITROGEN       | 84520          |     |
| URIC ACID       | URIC ACID           | 84550          |     |
| URINALYSIS      | URINALYSIS          | 81001          | 0.0 |
| URINE SHIAA     | URINE SHIAA         | 83497          | .90 |
| URINE CREATININ | UKINE CREATININE    | 825/U<br>97096 |     |
| UKINE CULTURE   | UKINE CULTURE       | 01000<br>01000 |     |
| UTESTICK OA     | UKINE DIPSTICK      | 0100           | 80  |
| URINE DRUG SCRE | UKINE DRUG SCREEN   | 00100          | .90 |
| UKINE VOLUME ME | UKINE VOLUME        | 0150<br>0154   |     |
| VALPROIC ACID   | VALPROIC ACID       | 00104          |     |

| VANCOMYCIN      | VANCOMYCIN      |       | 80202 |     |     |  |  |
|-----------------|-----------------|-------|-------|-----|-----|--|--|
| VDRL VDI        | RL              | 86592 |       |     |     |  |  |
| VIRAL CULTURE   | VIRAL CULTURE   |       | 87252 |     | .90 |  |  |
| VITAMIN B-1     | VITAMIN B-1     |       | 84425 |     | .90 |  |  |
| VITAMIN B12     | VITAMIN B-12    |       | 82607 |     |     |  |  |
| VITAMIN B-2     | VITAMIN B-2     |       | 84252 |     | .90 |  |  |
| VITAMIN B-6     | VITAMIN B-6     |       | 84207 |     | .90 |  |  |
| VITAMIN C       | VITAMIN C       |       | 82180 |     | .90 |  |  |
| VITAMIN E       | VITAMIN E       |       | 84446 |     |     |  |  |
| VMA VM          | A               | 84585 |       | .90 |     |  |  |
| WBC WB          | С               | 85048 |       |     |     |  |  |
| WHOLE BLOOD GLU | WHOLE BLOOD GLU | JCOSE | 829   | 962 |     |  |  |
| WINTROBE ESR &  | WINTROBE ESR &  | CBC   | 85027 |     |     |  |  |
|                 |                 | 85651 |       |     |     |  |  |
| WINTROBE        | WINTROBE*       |       | 85651 |     |     |  |  |
| XYLOSE ABSORPTI | XYLOSE ABSORPT  | ION   | 84620 |     | .90 |  |  |
| ZINC ZI         | NC              | 84630 |       | .90 |     |  |  |

## Appendix B: IHS Lab Transaction Log Field Definitions

BLRTXLOG (9009022)

Below is a typical transaction (a chloride ordered as part of a test panel – electrolytes) and an explanation of each of the fields displayed.

**Note**: Other fields may be displayed depending upon the kind of test being processed. For a complete listing of the fields in the BLR Transaction Log, please review the data dictionary for file 9009022.

```
IHS LAB TRANSACTION LOG LISTSEP 30,1997 16:20PAGE 1SEQUENCE NUMBER: 35LRFILE: 2LRDFN: 5PATIENT POINTER VALUE: 1PANEL/TEST POINTER: CHLORIDELAB MODULE: GENERALDUZ(2): 4585I/O CATEGORY: IN PATIENTPARENT POINTER: 32STATUS FLAG: ACCESSIONEDENTRY DATE/TIME: SEP 29, 1997@13:05:12ASSOCIATED V FILE: V LABASSOCIATED V FILE: V LABIEN OF V FILE ENTRY: 70054CLINIC STOP CODE POINTER: PEDIATRIC CPT LAB CODE POINTER: ELECTROLYTESORDER DATE: SEP 29, 1997@13:05:12ORDER SEQUENCE NUMBER: 5ORDER NUMBER: 370ORDERING PROVIDER POINTER: BRIO,ALINAORDERING PROVIDER NAME: BRIO,ALINAORDERING PROVIDER NAME: BRIO,ALINAORDERING LOCATION POINTER: SMITH PEDIATRICORDERING LOCATION NAME: SPCOLLECTION DATE/TIME: SEP 29, 1997ACCESSION NUMBER: CH 0929 5UNITS: mEq/LSITE/SPECIMEN POINTER: BLOODVERIFIER POINTER: EVANS,F.J.VERIFIER NAME: EVANS,F.J.VERIFIER POINTER: EVANS,F.J.
```

.01 SEQUENCE NUMBER: A unique number assigned by the system to each panel and individual test at the time of order in the Laboratory package. This number is the same as the internal entry number for each entry.

.02 LRFILE: The number of the file that the Lab Data points to; e.g., File 2 VA Patient.

.03 LRDFN: The internal entry number of the lab data global.

.04 PATIENT POINTER VALUE: The IEN of the patient in File 2, VA Patient.

.05 PATIENT NAME: The patient's name (not displayed in the example).

.06 PANEL/TEST POINTER: This is a pointer to the test in the Laboratory Test file (60).

.07 PANEL/TEST NAME: This is the name of the test in the Laboratory Test file (60) (not displayed in the example).

.08 LAB MODULE: Reference to the subscript defined for this test in Laboratory Test file (60) 'CH' FOR GENERAL;

- 'MI' FOR MICROBIOLOGY;
- 'BB' FOR BLOOD BANK;
- 'AU' FOR AUTOPSY;
- 'CY' FOR CYTOPATHOLOGY;
- 'SP' FOR SURGICAL PATHOLOGY;
- 'OT' FOR OTHER

.09 DUZ(2): The institution where the ordering person is logged in; e.g., 4585/Sells, 4587/San Xavier, 1546/AIH, etc.

.1 I/O CATEGORY: Identification of the patient location: 'I' for Inpatient, 'A' for Outpatient

101 PARENT POINTER: This is a pointer to the transaction sequence number of the panel test actually ordered; in this case, electrolytes.

102 STATUS FLAG: Defines current status of test in transaction:

- 'O' FOR ORDERED;
- 'A' FOR ACCESSIONED;
- 'R' FOR RESULTED;
- 'M' FOR MODIFIED;
- 'D' FOR DELETED;
- 'Z' FOR UNKNOWN

103 ENTRY DATE/TIME: Date and time entry is made in the transaction log.

104 ASSOCIATED V FILE: Pointer to PCC file where lab data will be stored—V LAB, V MICRO, or V BLOOD BANK.

105 IEN OF V FILE ENTRY: The internal entry number of this lab test in the associated V file.

106 PCC ERROR FLAG: Reason for rejection of a transaction passing to the PCC.

107 BILLABLE ITEM: This field determines if this entry is a billable event. 1 stands for yes; 0 stands for no (not displayed in the example).

108 LAB TEST LIST COST: The cost to the laboratory of performing this test. It must be a number between 0 and 9999 with 2 decimal digits. (Not displayed in the example since the parent, electrolytes, is the billable test).

109 CLINIC STOP NAME: Name of the Clinic Stop (not displayed in the example).

110 CPT LAB CODE POINTER: Pointer to the IHS Lab CPT Code file. (In this example, the parent, electrolytes, is the billable event.)

111 CPT CODE: CPT Code of test listed in the transaction. Not displayed in this case because the parent, electrolytes, is the billable test.

112 ENCOUNTER PROVIDER POINTER: Pointer to entry in the New Person file (#200) for the ordering provider (not displayed in this example).

113 ENCOUNTER PROVIDER NAME: Name of the ordering provider (not displayed in this example).

115 SOURCE OF DATA INPUT: This field holds a flag to tell the user if data came from the IHS Laboratory package or from an external source. If data is from the Laboratory package, the value will be "L" (not displayed in this transaction).

116 BILLING CPT STRING: The string of CPT codes, modifiers, and qualifiers that are associated with billing for this test (not displayed in this transaction since the billing is associated with the parent test, electrolytes).

201 ORDER DATE: The date and time the order was entered into the Laboratory package. It does not necessarily match the entry date and time (field 103).

1102 ORDER SEQUENCE NUMBER: The internal entry number of the order for this test in File 69 of the Laboratory package.

1103 ORDER NUMBER: The order number assigned by the Laboratory package at the time this test was ordered.

1104 ORDERING PROVIDER POINTER: A pointer to the New Person file (#200) for the provider who ordered the laboratory test.

1105 ORDERING PROVIDER NAME: The name of the ordering provider.

1106 ORDERING LOCATION POINTER: A pointer to the Hospital Location file (#44).

1107 ORDERING LOCATION NAME: The abbreviation for the ordering location.

1201 COLLECTION DATE/TIME: The date and time entered into the Laboratory package for the date and time the specimen was collected.

1202 ACCESSION NUMBER: The accession number assigned to this specimen by the Laboratory package.

1301 ORGANISM: If this is a Microbiology specimen, a pointer to the Etiology Field file (#61.2) for any organisms (bacteria, fungi, parasites, viruses) identified.

1302 ORGANISM NAME: If this is a Microbiology specimen, the name of the organism identified.

1303 ANTIBIOTIC: If this is a Microbiology specimen, a pointer to the Antimicrobial Susceptibility file (#62.06) for any antibiotics in the template defined for an organism.

1304 ANTIBIOTIC NAME: If this is a Microbiology specimen, the name of the antibiotic that is being reported.

1305 STAGE COUNTER: If this is an order for Ova and Parasites, a number that identifies how many stages of the organism are identified.

1306 STAGE NAME: If this is an order for Ova and Parasites, the stage of the parasite; e.g., trophozoite, cyst, etc.

1401 BB TEST: If this is a Blood Bank test, a pointer to the test in the Laboratory Test file (#60).

1402 BB TEST NAME: The name of the Blood Bank test as defined in the Laboratory Test file (#60).

1403 ANTIBODY: If this is a Blood Bank test with a positive Coombs, direct or indirect test, a pointer to an antibody in the Function Field file (#61.3).

1404 ANTIBODY NAME: The name of the antibody as defined in the Function Field file (#61.3).

2001 RESULT: The result of the test entered into the Laboratory package.

2002 RESULT N/A FLAG: The flag of H, L, or \* set by the Laboratory package to identify a High, Low, or Critical laboratory result.

2003 UNITS: The units defined in the Laboratory Test file (#60) for reporting the results for the laboratory test in this transaction.

2004 SITE/SPECIMEN POINTER: A pointer to the Topography file (#61) for the specimen defined at the time of order for the test in this transaction.

2005 SITE/SPECIMEN NAME: The name of the site/specimen for the test in this transaction.

2006 VERIFIER POINTER: A pointer to the individual in the New Person file (#200) who verified the results of this test.

2007 VERIFIER NAME: The name of the person who verified the results of this test.

2007 REFERENCE LOW: The lower limit for the normal range for the test in this transaction as defined in the Laboratory Test file (#60).

2009 REFERENCE HIGH: The upper limit of the normal range for the test in this transaction as defined in the Laboratory Test file (#60).

3001 COMMENTS: A multiple field for comment type entries in the Laboratory package, primarily Microbiology comments related to smear/prep type results.